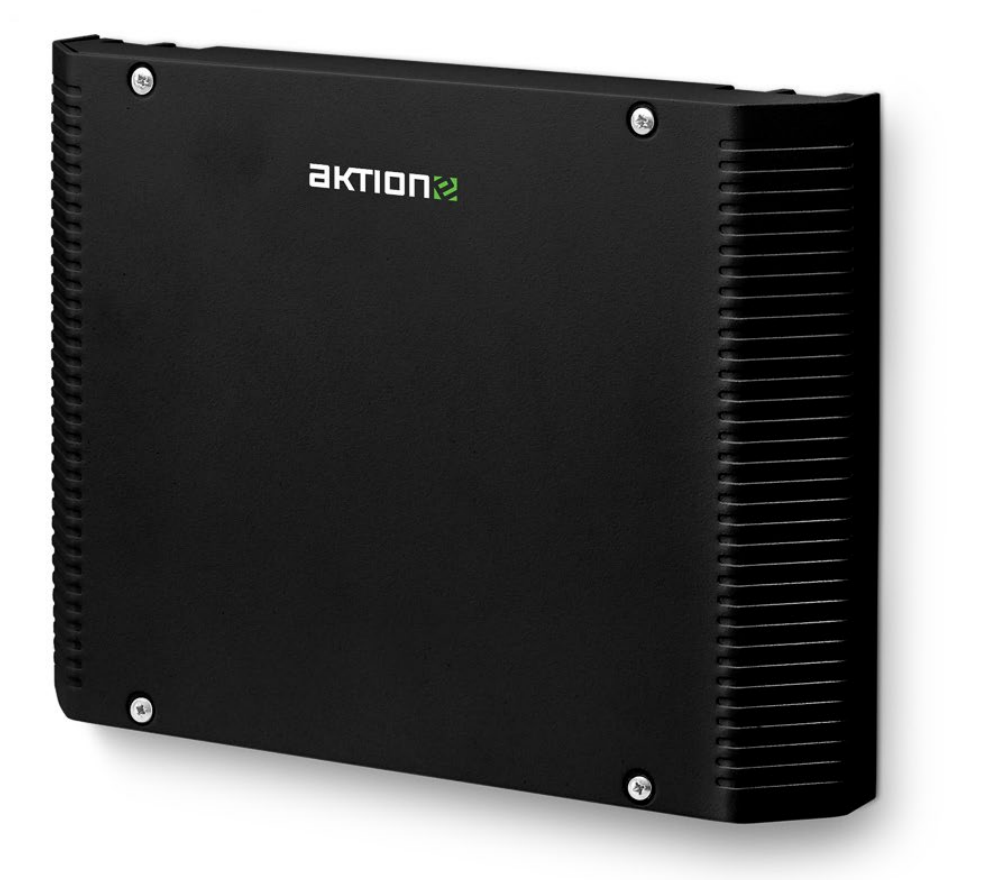

# **⊘Xpander**Uživatelský manuál

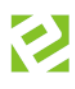

# Obsah

| Základní informace                                                            | 3  |
|-------------------------------------------------------------------------------|----|
| Nové technologie                                                              | 6  |
| HW Instalace                                                                  | 7  |
| Zapojení                                                                      | 8  |
| Doporučená řešení napájení systému                                            | 8  |
| Svorkovnice a funkční prvky                                                   | 10 |
| Nastavení IP adresy (CLOUD varianta)                                          | 13 |
| SW instalace v Cloudu                                                         | 14 |
| Inicializace a konfigurace                                                    | 15 |
| Nastavení módu otevírání                                                      |    |
| Kontrola komunikace                                                           | 20 |
| Instalace v SW Aktion.NEXT                                                    |    |
| Zapojení CLICK2USE                                                            |    |
| Zapojení s nastavením síťových prvků (eBox)                                   |    |
| Zapojení s nastavením síťových prvků (běžný komunikační server)               | 23 |
| Konfigurace adresového bodu                                                   | 24 |
| Nastavení komunikace eData (RS 232) a použití zabezpečeného formátu Secure ID |    |
| Kontrola komunikace                                                           |    |
| Nastavení ALARMOVÝCH akcí/hlášení                                             | 35 |
| Podporované snímače a technologie                                             |    |
| Technické parametry                                                           | 40 |

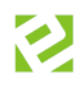

| Verze 1 | 4. 3. 2020   | Vydání dokumentu                                                        |
|---------|--------------|-------------------------------------------------------------------------|
| Verze 2 | 29. 4. 2020  | Přidána informace k AXR snímačům a výrobním číslům s podporou Secure ID |
| Verze 3 | 25. 11. 2020 | Aktualizace zapojení Wiegand a popisu svorkovnic pro připojení snímačů  |
| Verze 4 | 30.11.2022   | Doplnění QR snímače <u>Podporované snímače a technologie</u>            |
| Verze 5 | 23. 12. 2022 | Doplnění nových typů v <u>Nastavení módu otevírání</u>                  |

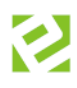

# Základní informace

eXpander je integrační a reléový modul pro hlášení alarmových stavů / ovládání jedněch společných dveří a pro hlášení alarmových stavů / ovládání dvou dveří – v závislosti na nastavení. Obsahuje vstupy pro připojení dvou snímačů s rozhraním Wiegand a dvě programovatelná výstupní relé (v případě zapojení snímačů a ovládání jedněch společných dveří je k dispozici jedno programovatelné relé, v případě zapojení snímačů pro dvoje dveře nejsou programovatelné relé k dispozici a jsou využité pouze pro ovládání dveří).

## Pro připojení eXpanderu do sítě je doporučeno použít UTP cat. 5E, nestíněný

## Funkce bezpečnostního / ovládacího relé do přístupového systému

V přístupovém systému lze nastavit, že v případě poplachu na určitém snímači (např. pokus o průchod na neznámou kartu nebo příliš dlouhou dobu otevřené dveře) sepne relé na vybraném eXpanderu. Jeden eXpander může sloužit pro hlášení z více snímačů. Pokud je např. chodba s více dveřmi, tak poplach na jednotlivých dveřích může spínat společný zvukový alarm.

**Funkce přístupové jednotky pro připojení snímačů AXR-100/110/200/210/300PK/310PK/312/313** Pokud existuje stávající přístupový systém a využívá technologii 125 KHz (Mifare, Desfire) – např. úzké snímače AXR-100 (AXR-110), lze systém rozšířit pomocí eXpanderů. Do vstupů Wiegand se připojí snímače AXR. Podobný princip lze aplikovat pro připojení čteček jiných výrobců a zkombinovat tak všechny výhody eSeries a jiné kartové technologie.

eXpander je dodáván v průmyslovém provedení v kovovém boxu pro umístění na zeď, do zástavby turniketů či závor (má černou barvu a demontovatelný přední kryt), případně verze pro umístění do RACK 19" (

eXpander je vybaven:

- 2 vstupy Wiegand pro připojení 2 čteček (připojení externího snímače až do vzdálenosti 10 m)
- 2x vstup pro dveřní kontakt DOOR a 2x vstup pro tlačítko BUTT
- 2 relé pro ovládání dveřních zámků nebo pro alarmové stavy

#### V případě instalace bez připojených snímačů lze obě relé použít pro alarmové stavy.

Vstupy DOOR a BUTT lze v SW Aktion přepnout na vstupy pro monitorování stavu napájecího záložního zdroje – výpadek 230 V a vybití AKU. Tato funkce není dostupná v CLOUD řešení!

## Dostupné varianty

| EX-2                                                                                                    | EX-2/R                                                                                                    |
|----------------------------------------------------------------------------------------------------|----------------------------------------------------------------------------------------------------|
| е с                                                                                                    |                                                                                                    |
| <ul> <li>Upevnění na zeď</li> <li>Černý snímatelný vrchní kryt</li> <li>Reléový modul,<br/>ovládání 1 dveří oboustranně</li> <li>nebo ovládání 2 dveří</li> </ul> | <ul> <li>Upevnění RACK 19" (3U)</li> <li>Související komponenty 19" Subrack<br/>+ vodící lišta</li> <li>Černý snímatelný vrchní kryt</li> <li>Reléový modul,<br/>ovládání 1 dveří oboustranně<br/>nebo ovládání 2 dveří</li> </ul> |

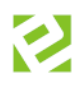

# Nové technologie

ACTIVE DEVICE inovativní řešení v oblasti identifikačních systémů. Zařízení eSeries nepotřebují ke své funkci žádné řídící jednotky. Systém proto není omezen časovými prodlevami v komunikaci, počtem uživatelů ani připojených zařízení. Data jsou uložena na centrálním serveru a každý eXpander lze k serveru připojit jednoduše přes datovou síť nebo internet. Řízení oprávnění přístupu probíhá on-line na serverové straně. Parametry zařízení, povolení nebo zákazy vstupu konkrétním osobám lze nastavit během několika vteřin.

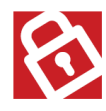

**SMART SECURITY** je soubor bezpečnostních funkcí, které dohromady tvoří komplexní zabezpečený systém. Mezi tyto prvky patří optický tamper, bezpečnostní relé (eRelay), šifrovaný přenos dat a nouzový off-line režim.

*Optický a mechanický tamper* signalizuje alarmový stav v případě stržení (demontáže) zařízení ze zdi a při demontování předního krytu.

Data přenášená mezi eXpanderem a CLOUD serverem používají **šifrovaný protokol AES (256 bitů)** pro maximální ochranu proti zneužití.

*Nouzový režim* umožňuje identifikaci osoby při výpadku komunikačního serveru (nedostupnost lokálního serveru v případě privátního řešení, nedostupnost sítě internet v případě cloudového řešení). Standardně se přístup osoby vyhodnocuje na základě platných karet uložených v paměti eXpanderu (karta musí být alespoň jednou použita v online režimu). Kapacita paměti je 3120 karet. Zařízení eXpander obsahuje paměť i pro tzv. bezpečnostní karty, které jsou v paměti uloženy fixně. Jejich nastavení je popsáno v samostatném manuálu pro cloudové řešení <u>Aktion CLOUD – uživatelský manuál</u>, případně pro privátní řešení na portálu technické podpory <u>www.ecare.cz</u>, pouze pro přihlášené uživatele (sekce Podpora – Návody a manuály – Aktion.NEXT – agenda Osoby).

**CLICK2USE** je inovativní funkce, která umožňuje automatickou aktivaci v SW Aktion. CLICK2USE zaregistruje eXpander na komunikační server, přidělí eXpanderu IP adresu a v programu automaticky vytvoří nový adresový bod s přednastavenými výchozími parametry zařízení. Výhoda této technologie spočívá ve zjednodušení prvotní instalace. Pokud jsou v SW založeny osoby, identifikační karty a přístupová oprávnění, stačí eXpander pouze připojit do sítě, počkat několik vteřin na inicializaci a zařízení je připraveno k použití.

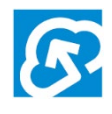

eXpander lze připojit na Aktion **CLOUD SERVER** bez nutnosti instalace řídícího počítače (serveru) a SW vybavení. Na CLOUD Serveru jsou dostupné on-line aplikace pro kontrolu přístupů a evidenci docházky. Zprovoznění systému je možné v několika málo okamžicích.

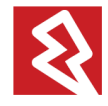

**Power over ethernet** umožňuje napájení a komunikaci zařízení pomocí jednoho kabelu, PoE třída O dle standardu IEE 802.3af, 48 V.

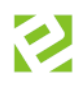

# HW Instalace

Modul eXpander je přizpůsoben pro snadnou montáž na zeď, dřevo či kovový podklad (případně také do RACK skříně).

Montáž na zeď, dřevo nebo kovový podklad:

- 1. Do podkladu vyvrtejte pět otvorů dle následujícího výkresu.
- 2. Připevněte spodní kryt k podkladu pomocí šroubů (hmoždinek).
- 3. Připojte všechny potřebné nasouvací konektory (viz následující kapitola Zapojení).
- 4. Zapněte napájecí napětí (pokud je zařízení napájeno z externího zdroje).
- 5. Uzavřete kryt vrchním víkem.

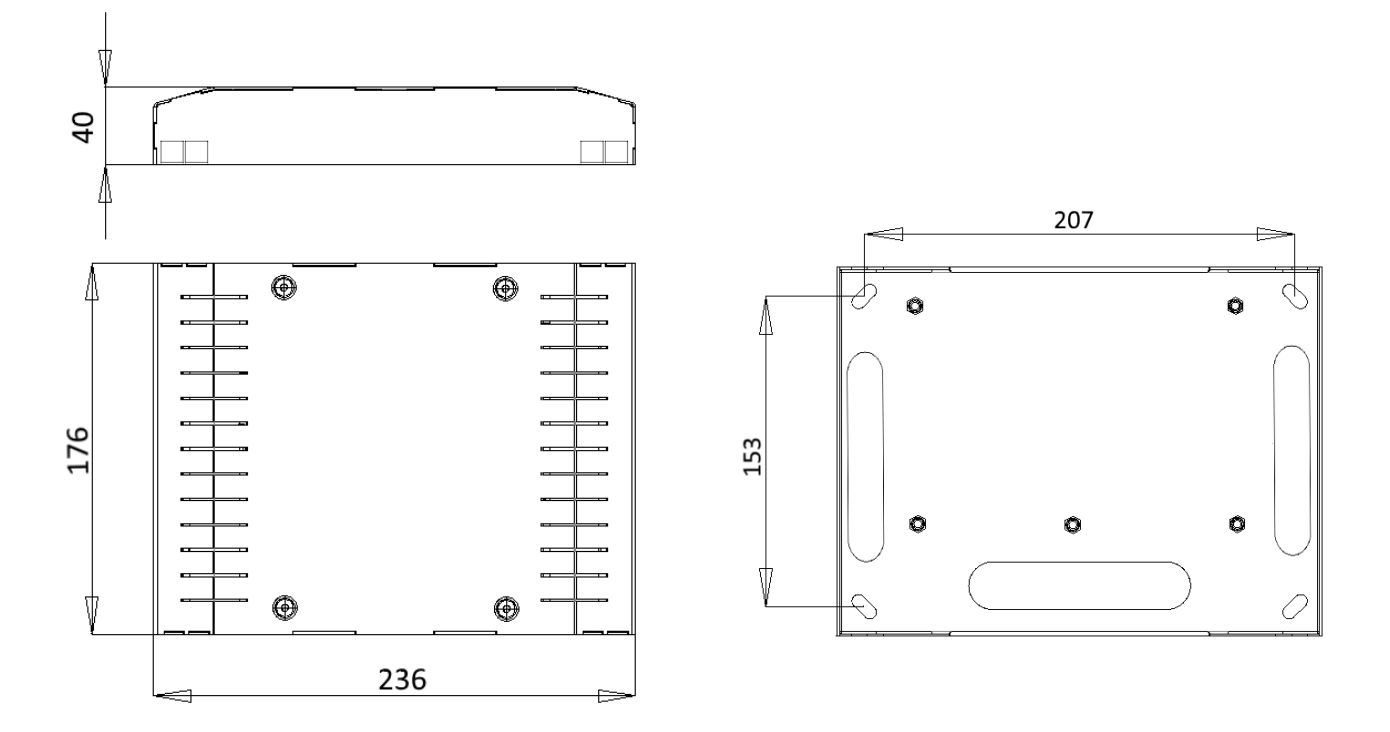

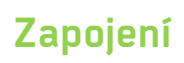

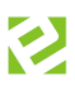

## Doporučená řešení napájení systému

Existuje více variant, jak celý systém napájet v závislosti na množství a typu příslušenství. Doporučujeme vždy do systému začlenit záložní zdroj, aby v případě výpadku proudu byl eXpander napájen z baterie a byl k dispozici alespoň v offline režimu.

Nezapojujte zařízení eSeries do PoE switche a zároveň 12 V zdroje! Při této kombinaci může docházet k opětovnému restartování zařízení i switche.

1. Switch s podporou PoE (Power over Ethernet) a se zálohou

Nejjednodušší a zároveň doporučenou variantou je použití switche, který disponuje technologií PoE. eXpander připojte pomocí UTP kabeláže (cat. 5E nestíněný) s konektorem RJ45 do příslušné zdířky switche. Ke switchi připojte záložní zdroj (UPS) s kapacitou dle počtu připojených zařízení.

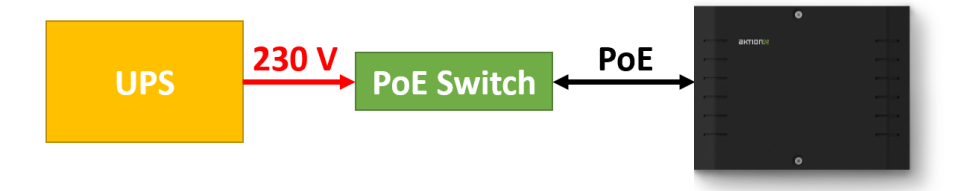

2. <u>Switch bez podpory PoE s PoE injektorem a se zálohou</u>

V případě, že switch neumožňuje napájet připojená zařízení, využijte PoE injektor. PoE injektor (popřípadě i switch) zapojte do záložního zdroje (UPS).

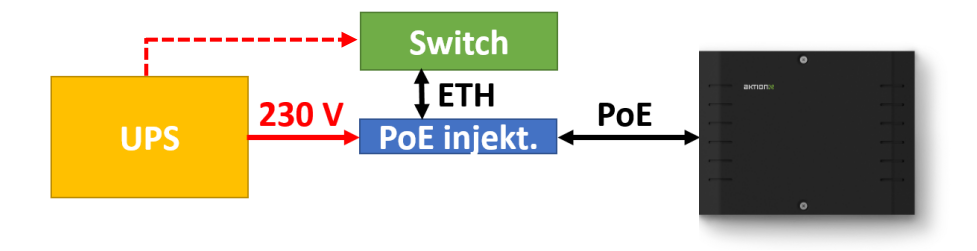

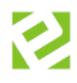

#### 3. <u>Switch bez podpory Poe s 12 V zdrojem (adaptérem) a se zálohou</u>

12 V výstupní napájení adaptéru připojte do vstupů Vin a GND. Adaptér připojte rovněž do záložního zdroje (UPS).

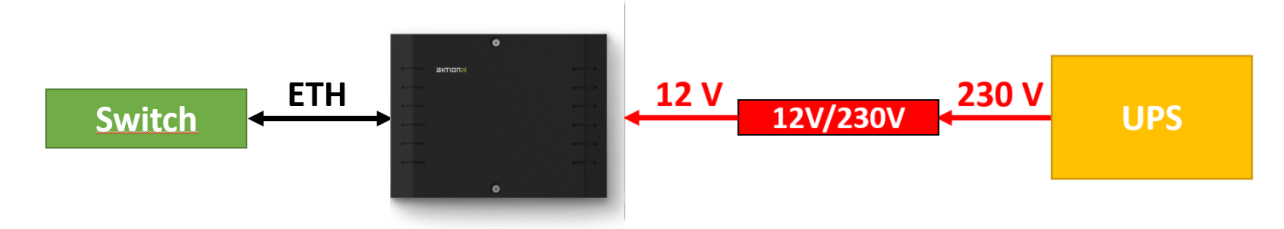

#### 4. Zálohovatelný 12V zdroj

12V výstupní napájení zdroje připojte do vstupů Vin a GND. Zdroj disponuje záložní baterií, která v závisloti na typu zdroje vydrží 5 a více hodin. Typickými představiteli jsou zdroje <u>PZ5</u> nebo <u>AWZ-333</u>.

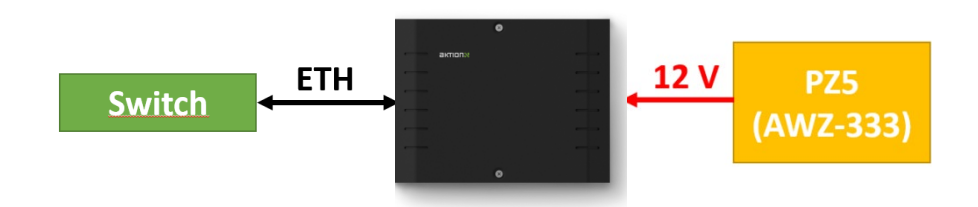

Doporučené typy switchů:

| Тур                                                            | Výrobce  | PoE       | Management | Počet vstupů |
|----------------------------------------------------------------|----------|-----------|------------|--------------|
| 24 Port PoE 10/100M + 2 Giga Combo<br>UTP/SFP web smart switch | Signamax | Ano (24x) | Ano        | 24           |
| 16 Port PoE 10/100M + 2 Giga Combo<br>UTP/SFP web smart switch | Signamax | Ano       | Ano        | 16           |
| 8 Port PoE 10/100M + 2 Giga Combo<br>UTP/SFP web smart switch  | Signamax | Ano       | Ano        | 8            |

Doporučené typy PoE injektorů:

| Тур                           | Výrobce | Max. dosah (m) | Max. Výkon (W) |
|-------------------------------|---------|----------------|----------------|
| 1 channel FPM1FDB PoE Midspan | Midspan | 100            | 15,4           |

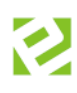

## Svorkovnice a funkční prvky

Pro snadnou montáž kabelů jsou na desce použity nasouvací svorkovnice.

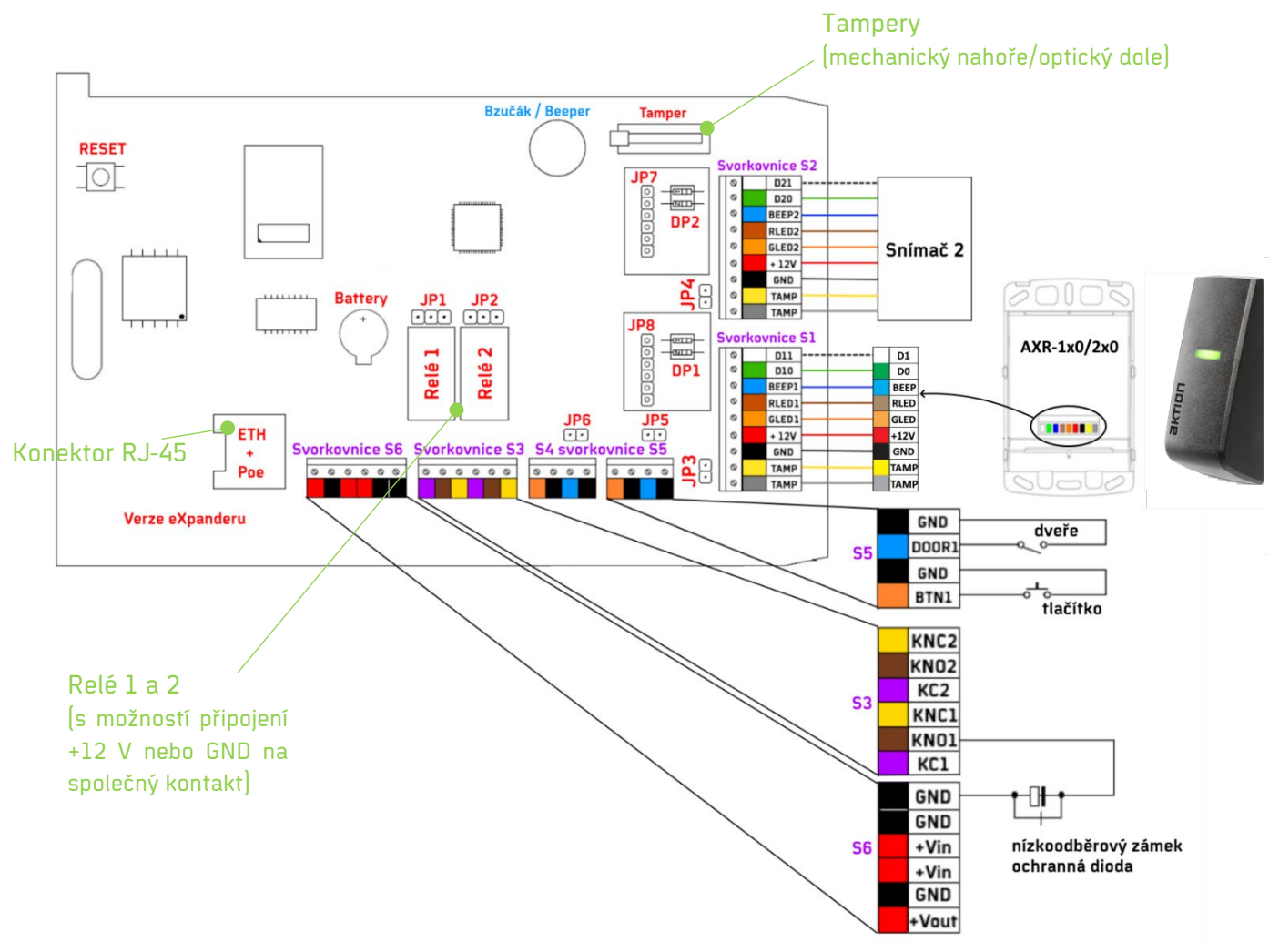

## 1. Konektor RJ45

Pomocí konektoru RJ45 a technologie PoE (Power over Ethernet) lze zařízení napájet z Ethernetu (PoE třída O dle standardu IEEE 802.3af, 48 V) a zároveň přenášet data po jednom kabelu.

#### 2. <u>Tlačítko RESET</u>

Stisknutím a podržením tlačítka RESET po určitý čas se zařízení uvádí do různých forem výchozího (továrního) nastavení. V závislosti na délce stisku tlačítka zde rozlišujeme 3 možné funkce:

| Přibližný čas | Signalizace       | Popis                                                                                                    |
|---------------|-------------------|----------------------------------------------------------------------------------------------------|
| 2 s           | 2x pípnutí        | Reset do výchozího nastavení se zachováním obsahu<br>paměti bezpečnostních karet, otisků a událostí.                                                                                        |
| 3 s           | 3x pípnutí        | Reset do výchozího nastavení + vymazání obsahu<br>paměti bezpečnostních karet, otisků a událostí.                                                                                           |
| 13 s          | 3x pípnutí + 10 s | Reset do výchozího nastavení + vymazání obsahu<br>bezpečnostních karet, otisků a událostí + reset<br>síťových parametrů na výchozí hodnoty (tj. DHCP a TCP<br>komunikace se serverem Cloud) |

#### 3. <u>Dioda</u> – signalizace stavu zařízení

Modrá bliká – zařízení je v offline režimu a nekomunikuje se serverem Modrá svítí – zařízení je online a komunikuje se serverem Červená bliká – na zařízení probíhá aktualizace firmwaru

## 4. Tampery (mechanický / optický)

Tampery jsou na modulu eXpander zapojeny do série a umožňují odeslat událost "Odkrytí" v systému Aktion.NEXT/CLOUD ve chvíli, kdy je zařízení sundáno ze zdi nebo dojde-li k otevření vrchního krytu.

## 5. <u>Svorkovnice</u>

## a) <u>Nasouvací svorkovnice S1</u> – externí snímač č.1

| Svorka (PIN) | Barva | Funkce | Popis                                                       |
|--------------|-------|--------|-------------------------------------------------------------|
| 1            |       | D11    | Vstup 1 rozhraní Wiegand snímače č. 1                       |
| 2            |       | D10    | Vstup 0 rozhraní Wiegand snímače č. 1                       |
| 3            |       | BEEP1  | Výstup pro bzučák snímače č. 1                              |
| 4            |       | RLED1  | Výstup pro červenou LED snímače č. 1                        |
| 5            |       | GLED1  | Výstup pro zelenou LED snímače č. 1                         |
| 6            |       | +12 V  | Výstupní napětí +12 VDC pro napájení externího snímače č. 1 |
| 7            |       | GND    | Záporný pól výstupního napětí                               |
| 8            |       | TAMP   | Ochranná smyčka                                             |
| 9            |       | TAMP   | Ochranná smyčka                                             |

## b) Nasouvací svorkovnice S2 – externí snímač č.2

| Svorka (PIN) | Barva | Funkce | Popis                                                       |
|--------------|-------|--------|-------------------------------------------------------------|
| 1            |       | D21    | Vstup 1 rozhraní Wiegand snímače č. 2                       |
| 2            |       | D20    | Vstup 0 rozhraní Wiegand snímače č. 2                       |
| 3            |       | BEEP2  | Výstup pro bzučák snímače č. 2                              |
| 4            |       | RLED2  | Výstup pro červenou LED snímače č. 2                        |
| 5            |       | GLED2  | Výstup pro zelenou LED snímače č. 2                         |
| 6            |       | +12 V  | Výstupní napětí +12 VDC pro napájení externího snímače č. 2 |
| 7            |       | GND    | Záporný pól výstupního napětí                               |
| 8            |       | TAMP   | Ochranná smyčka                                             |
| 9            |       | TAMP   | Ochranná smyčka                                             |

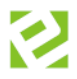

#### c) <u>Nasouvací svorkovnice S3</u> – kontakty relé 1 a 2

| Svorka (PIN) | Barva | Funkce | Popis                                                                         |
|--------------|-------|--------|-------------------------------------------------------------------------------|
| 1            |       | KC1    | Relé 1 – společný kontakt (lze připojit +12 V nebo GND pomocí<br>jumperu JP1) |
| 2            |       | KN01   | Relé 1 – v klidu rozepnutý kontakt                                            |
| 3            |       | KNC1   | Relé 1 – v klidu sepnutý kontakt                                              |
| 4            |       | KC2    | Relé 2 – společný kontakt (lze připojit +12 V nebo GND pomocí<br>jumperu JP2) |
| 5            |       | KNO2   | Relé 2 – v klidu rozepnutý kontakt                                            |
| 6            |       | KNC2   | Relé 2 – v klidu sepnutý kontakt                                              |

d) <u>Nasouvací svorkovnice S4</u> – 2x vstup

| Svorka (PIN) | Barva | Funkce | Popis                                       |
|--------------|-------|--------|---------------------------------------------|
| 1            |       | BTN2   | Dveřní odchozí tlačítko (snímač 2 / relé 2) |
| 2            |       | GND    | Uzemnění                                    |
| 3            |       | DOOR2  | Dveřní kontakt (snímač 2)                   |
| 4            |       | GND    | Uzemnění                                    |

## e) <u>Nasouvací svorkovnice S5</u> – 2x vstup

| Svorka (PIN) | Barva | Funkce | Popis                                       |
|--------------|-------|--------|---------------------------------------------|
| 1            |       | BTN1   | Dveřní odchozí tlačítko (snímač 1 / relé 1) |
| 2            |       | GND    | Uzemnění                                    |
| 3            |       | DOOR1  | Dveřní kontakt (snímač 1)                   |
| 4            |       | GND    | Uzemnění                                    |

f) Nasouvací svorkovnice S6 - napájecí napětí

| Svorka (PIN) | Barva | Funkce | Popis                                                            |
|--------------|-------|--------|------------------------------------------------------------------|
| 1            |       | +Vout  | Výstupní napětí +12 VDC (pro případné napájení dalších zařízení) |
| 3            |       | GND    | Záporný pól externího napájecího zdroje                          |
| 4            |       | +Vin   | Vstupní napětí + 12 V                                            |
| 5            |       | +Vin   | Vstupní napětí + 12 V                                            |
| 6            |       | GND    | Uzemnění                                                         |
| 7            |       | GND    | Uzemnění                                                         |

Vstupy DOOR1/DOOR2 a BTN1/BTN2 lze v SW přepnout na vstupy pro monitorování stavu napájecího záložního zdroje – výpadek 230 V (DOOR1/DOOR2) a vybití AKU (BTN1/BTN2). Tato funkce není dostupná v CLOUD řešení.

Vstupy DOOR1/DOOR2 jsou z výroby osazeny jumpery (JP5 a JP6). **Při použití těchto vstupů je nutné** jumpery odejmout.

Vstupy TAMP jsou z výroby osazeny jumpery (JP3 a JP4). **Při použití těchto vstupů je nutné jumpery** odejmout.

**DP1** a **DP2** jsou přepínače pro aktivaci převodníku Wiegand-Wiegand (poloha ON = bez převodníku; poloha OFF = aktivní převodník, pokud je vložen)

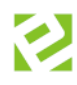

# Nastavení IP adresy (CLOUD varianta)

Snímače a zařízení eSeries jsou továrně nastaveny k připojení na CLOUD server nebo eBox a pro automatické DHCP získání IP adresy. V těchto případech tedy **není potřeba na snímači nic nastavovat**. Snímač získá adresu automaticky ze síťového prvku, do kterého je připojen. V průběhu provozu může dojít ke změně IP adresy. Snímač bude pracovat vždy s aktuálně přidělenou adresou.

Při instalaci tedy stačí eXpander připojit do datové sítě. Pokud je z**apnutý aktivní prvek s DHCP a je aktivní připojení k internetu**, zařízení automaticky získá IP adresu a zaregistruje se na serveru. Poté je vše připraveno na aktivaci v SW.

V běžném provozu, kdy je na síťových datových prvcích zapnutá DHCP adresace, tedy není třeba na eXpanderu provádět žádná nastavení.

V případě, že síť nepodporuje DHCP přidělování adres nebo je s automatickým přidělením IP adresy problém, je nutné na zařízení nastavit IP adresu a další síťová nastavení. V tomto případě kontaktujte vašeho správce sítě. Pro nastavení adres je určen servisní program Aktion Connector a je třeba postupovat následujícím způsobem:

- 1) Na stránkách technické podpory <u>https://www.ecare.cz/podpora</u> stáhněte aplikaci pro nastavení IP adres Aktion Connector (dostupné pro zákazníky a partnery po přihlášení).
- 2) Spusťte Aktion Connector na PC připojeném ve stejném rozsahu sítě jako je připojený snímač eSeries.
- 3) Nastavte adresu a další síťové parametry.

| AktionConnector      Hledané zařízení     Sítové rozhraní     192.168.100.98 - Připojení k mi     MAC adresa     00-80-A3-93-F8-0A     IP adresa     192.168.100.113      Zařízení     eSeries     Firmware: 7.4      Sítové rozhraní         Získat IP adresu ze serveru DHCP automaticky         Použít následující IP adresu     IP adresa         192.168.100.113      Výchozí brána     192.168.100.104      Maska podsítě     255.255.25.0      IP adresa DNS serveru     192.168.100.11 | istní síti | > | Vyplňte <u>povinné</u> položky <i>IP</i><br>adresa, Výchozí brána a<br>Maska podsítě. Dále IP<br>adresu vašeho DNS serveru,<br>protože zařízení eSeries<br>komunikují směrem do<br>venkovní sítě (internet) a<br>vyžadují překlad<br>předdefinovaného názvu<br>"cloudcom.aktion.cz" na IP |
|----------------------------------------------------------------------------------------------------|------------|---|----------------------------------------------------------------------------------------------------|
| Připojení<br>Server Aktion.CLOUD<br>eBOX<br>IP adresa<br>komunikační port<br>80<br>Zpět<br>Nastar                                                                                                    | vit Zavřít | > | Ponechte zaškrtnutou volbu<br>připojení na CLOUD server                                                                                                    |

Pozn.: Podrobný návod na použití aplikace Aktion Connector je ke stažení na serveru technické podpory.

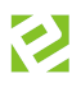

# SW instalace v Cloudu

Nejjednodušší variantou je připojení zařízení do Cloudu. Většina mechanizmů je zde automatizována a uživatel tak má minimální práci s nastavením eXpanderu i celého systému.

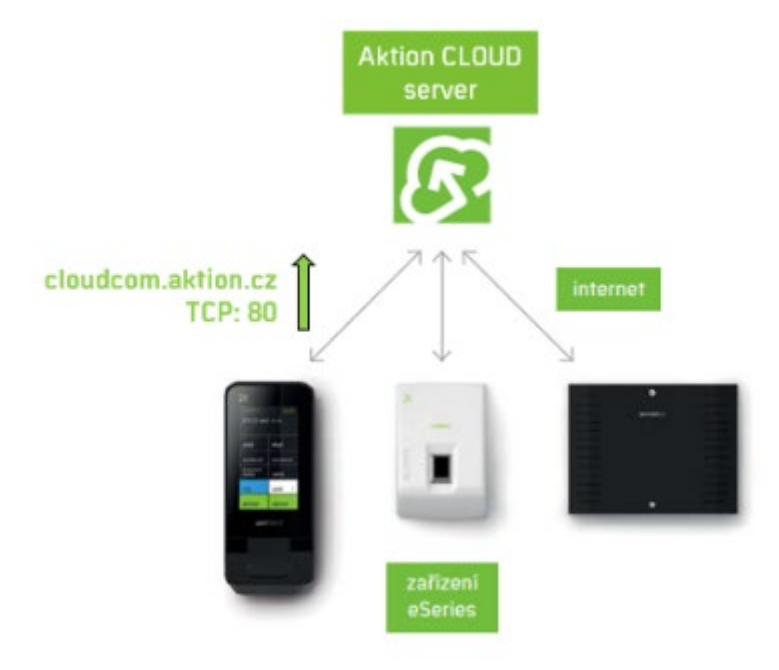

- IP adresa je snímači přidělena buď automaticky DHCP serverem nebo pevně z rozsahu adres lokální firemní sítě.
- Iniciátorem spojení mezi **snímačem** a **CLOUD serverem** je **snímač**.
- Komunikace mezi zařízeními eSeries a CLOUD serverem probíhá na portu TCP 80.
- Pro přenos dat mezi snímačem a CLOUD serverem je používán šifrovaný protokol AES 256bit pro maximální ochranu proti zneužití.

## Inicializace a konfigurace

- 1. Zařízení připojte do počítačové sítě s přístupem na internet.
- 2. Otevřete webový prohlížeč a zadejte adresu <u>http://cloud.aktion.cz</u>.
- 3. Zadejte e-mail, heslo a klikněte na Přihlásit.

| вактюп                                    |
|-------------------------------------------|
| Přihlášení<br>E-mail                      |
|                                           |
| Heslo                                     |
| ≙                                         |
| Přihlásit                                 |
| Trvale přihlásit Zapomenuté heslo         |
| <u>Aktivace účtu pomocí kódu produktu</u> |

4. Klikněte na agendu Nastavení HW (levá nabídka).

| вактюп         |                                      |
|----------------|--------------------------------------|
| 4              | 🏶 👌 Nastavení HW 👌 Nový záznam       |
| SW terminál    | Nový záznam 🕒 Uložit 🔒 Uložit a nový |
| Docházka       |                                      |
| 👗 Osoby        | Aktivace zařízení                    |
| 🏓 Nastavení HW | MAC 00:80:A3:A4:2A:16                |
| Události       |                                      |
| Uživatelé      | 🕒 Uložit 🗙 Zavřít                    |
| 🏡 Konfigurace  |                                      |

5. Klikněte na tlačítko Nový (horní nabídka) pro přidání nového zařízení do vašeho systému. Vyplňte MAC adresu zařízení, která je zobrazena na štítku nebo na desce elektroniky (kovový modul pro Ethernet) a klikněte na tlačítko Uložit.

V případě, že se objeví chybové hlášení "Neznámá MAC adresa/Zařízení není připojeno", zkontrolujte, zda je zařízení zapnuté a správně zapojen síťový kabel. Poté zkuste záznam znovu uložit.

| Konfigurace       |                        |   |                |
|-------------------|------------------------|---|----------------|
| МАС               | 00:80:A3:D0:97:2E      |   |                |
| IP adresa         | 192.168.100.208        |   | <u>Změnit</u>  |
| Provozní režim    | Pouze relé             | • | 0              |
| Relé 1            |                        |   |                |
| Název             | Relé 1                 |   |                |
| Mód otevírání     | Otevřeno 8:00-15:00    | • | Spravovat módy |
| Přímé ovládání    | $\checkmark$           |   | 0              |
| Režim relé        | Spínat na dobu sepnutí | • | 0              |
| Doba sepnutí (s)  | 4                      | * |                |
| Ovládat tlačítkem | ×                      |   | 0              |
| Relé 2            |                        |   |                |
| Název             | Relé 2                 |   |                |
| Mód otevírání     |                        | • | Spravovat módy |
| Přímé ovládání    | $\checkmark$           |   | 0              |
| Režim relé        | Spínat na dobu sepnutí | • | 0              |
| Doba sepnutí (s)  | 4                      | - |                |
| Ovládat tlačítkem | $\checkmark$           |   | 0              |

6. Zařízení je nyní součástí systému a lze ho používat. Pro správnou funkcionalitu je možné nastavit jeho parametry a provozní režim.

eXpander můžete využít buď jako **dvě programovatelná výstupní relé – Pouze relé** nebo jako zařízení, které bude plnit funkci **řídící jednotky** (kontroléru) **pro snímače s rozhraním Wiegand – Jednotka se snímačem**. <u>Provozní režim "**Pouze relé**":</u>

| Relé 1/2      | Popis                                                                                                    |
|---------------|----------------------------------------------------------------------------------------------------|
| Název         | Volitelný text – název Relé 1/2 které se bude zobrazovat v SW.                                                                                                    |
| Mód otevírání | Časové omezení/povolení přístupu – v definici módu možné například<br>nastavit trvalé sepnutí od do (volno). Stejně tak je možné nastavit trvalé<br>rozepnutí, kdy sepnutí relé bude možné pouze připojeným tlačítkem a<br>přímým ovládání, jinak bude relé rozepnuté. |

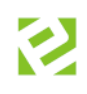

| Relé 1/2               | Popis                                                                                                  |
|------------------------|----------------------------------------------------------------------------------------------------|
| Přímé ovládání         | Relé lze ovládat dálkově pomocí mobilní a webové aplikace.                                             |
| Režim relé             | Možnost volby spínání relé:<br>- Spínat na dobu sepnutí<br>- Přepínat<br>- Alarmová akce               |
| Doba sepnutí zámku (s) | Čas, po který je v případě průchodu, přímém ovládání nebo aktivací<br>odchozího tlačítka relé sepnuté. |
| Ovládat tlačítkem      | Možnost ovládání relé R1 (sepnutí zámku) pomocí připojeného tlačítka<br>(Button).                      |

#### Možné režimy relé:

- a. Spínat na dobu sepnutí (stanovený čas) = sepne relé na čas nastavený v sec. (min., hod.). Tato volba je vhodná v případech, kdy je třeba sepnout připojené zařízení na předem definovaný čas (dveře, závora, garážová vrata, osvětlení apod.). V případě alarmových stavů lze časovým parametrem nastavit délku signalizace alarmové sirény bez ohledu na vlastní dobu trvání alarmu. Například dojdeli k poruše dveřního zámku, tak je trvale signalizováno otevření (průnik), než dojde k opravě. Poplachová signalizace sirény připojené na relé eXpanderu díky časovému nastavení relé signalizuje pouze nastavený čas (např. 20 sec), upozorní obsluhu a poté se vypne.
- b. Přepínat = relé jedním pulzem zapne a drží sepnuté do dalšího impulsu. Tento mód je vhodný pro "ovládání externích zařízení" typu EZS nebo otevírání dveří kanceláří ve spojení např. s mobilní aplikací. Dveřní zámek připojený na relé zůstane sepnutý do dalšího povelu. Tento <u>mód není určen</u> <u>pro hlášení alarmových stavů</u>, neboť by jednou aktivací alarmu došlo k trvalému přepnutí relé.
- c. **Alarmová akce** = V systému jsou vybrané alarmové akce ohraničeny "začátkem" a "koncem", tzn., alarm "trvá" po dobu aktivace alarmové akce. Jedná se o alarmy typu:

| Začátek alarmové akce           | Konec alarmové akce            |
|---------------------------------|--------------------------------|
| Průnik (násilné otevření)       | Konec Průniku (zavření dveří)  |
| Timeout (dlouho otevřené dveře) | Konec Timeoutu (zavření dveří) |
| Odkrytí (tamper)                | Konec odkrytí                  |
| Výpadek 230 V                   | 230 V OK                       |
| Vybití akumulátoru              | Akumulátor OK                  |

U těchto akcí lze využít nastavení módu relé na *Alarmovou akci*. Relé je sepnuté po celou dobu trvání akce a rozepne po jejím skončení. Tento mód <u>není určen pro jednorázové alarmové akce</u> (neznámá karta, neznámý otisk, náhodná kontrola), kdy tyto akce nemají definovaný konec. Relé by tedy zůstalo sepnuté bez možnosti jeho rozepnutí.

| Konfigurace    |                       |   |               |
|----------------|-----------------------|---|---------------|
| MAC            | 00:80:A3:A4:2A:16     |   |               |
| IP adresa      | 192.168.125.105       |   | <u>Změnit</u> |
| Provozní režim | Pouze relé            | • | 0             |
| Relé 1         | Pouze relé            |   |               |
|                | Jednotka se snímačeက္ |   |               |

Provozní režim "Jednotka se snímačem":

| Název                            | Popis                                                                                                    |
|----------------------------------|----------------------------------------------------------------------------------------------------|
| Obousměrný vstup                 | Aktivní = snímač 1 a 2 ovládá stejné dveře (zevnitř a zvenčí).                                                                                                    |
|                                  | Neaktivní = snímač 1 ovládá jedny dveře, snímač 2 ovládá jiné dveře.                                                                                                    |
| Kalendář svátků                  | Důležitý parametr pro nastavené módy otevírání na snímači a omezení                                                                                                    |
|                                  | vstupu osob ve svátek (omezení pro konkrétní osoby nastavíte v detailu                                                                                                    |
|                                  | osoby v sekci Práva na snímače – Správa omezení).                                                                                                    |
| Snímač 1/2                       |                                                                                                    |
| Název                            | Název snímače                                                                                                    |
| Mód otevírání                    | Na zařízení lze nastavit módy Volno – relé pro ovládání dveří trvale<br>sepnuté, Zákaz – relé trvale rozepnuté a právo na průchod má pouze<br>osoba s bezpečnostní ID kartou (má právo průchodu vždy nehledě na<br>nastavené módy, Identifikátor/Biometrie – běžný režim, identifikace<br>kartou nebo otiskem prstu). Nastavení pomocí časových intervalů po 15<br>minutách. |
| Přímé ovládání                   | Relé lze vzdáleně ovládat pomocí aplikace Aktion CLOUD, pokud má<br>osoba právo vzdáleně ovládat toto zařízení (ovládání z Dashboardu)<br>nebo mobilní aplikace. Tato funkce je nadřazena nastaveným<br>přístupovým oprávněním.                                                                                                    |
| Snímač pro zadávání              | Pomocí snímače lze osobám přiřazovat identifikační karty.                                                                                                    |
| Dveře otevírat tlačítkem         | Možnost otevření dveří pomocí připojeného tlačítka (Button).                                                                                                    |
| Hlídat násilné otevření<br>dveří | Při otevření dveří bez předchozí identifikace osoby nebo aktivace odchozího tlačítka sepne zvuková signalizace na snímači. Signalizace trvá do doby zavření dveří.                                                                                                    |
| Způsob ovládání                  | Možnost volby spínání relé:<br>- Spínat na dobu sepnutí<br>- Přepínat                                                                                                    |
| Doba sepnutí zámku (s)           | Nastavuje čas sepnutí relé v sekundách.                                                                                                    |
| Režim relé                       | Relé spíná na dobu sepnutí zámku a poté se vrátí zpět do výchozího stavu nebo přepne a v tomto stavu zůstává do příští akce.                                                                                                    |
| Max. doba otevření dveří         | Po uplynutí času sepne zvuková signalizace na snímači do doby zavření                                                                                                    |
| (s)                              | dveří. Funkce není aktivní, pokud je nastavena hodnota "O".                                                                                                    |
| Směr průchodu                    | Směr průchodu lze trvale nastavit jako " <b>Příchod</b> " (všechny akce jsou                                                                                                    |
|                                  | v docházce počítány jako začátky pracovní doby), " <b>Odchod</b> " (všechny                                                                                                    |
|                                  | docházkové akce jsou počítány jako konce pracovní doby nebo. Směr                                                                                                    |
|                                  | průchodu má také vliv na sledování přítomnosti osob vSW                                                                                                    |
|                                  | (přítomen/nepřítomen).                                                                                                    |

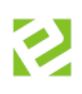

| Název               | Popis                                                                                                    |
|---------------------|----------------------------------------------------------------------------------------------------|
| Alarmy              | Při vzniku alarmové události typu "Násilné otevření dveří/Max. doba<br>otevření/Odkrytí" sepne relé na vybraném eXpanderu. Tato volba je<br>aktivní pouze v případě připojeného zařízení typu eXpander do systému.                                                           |
| Relé 2              | Dostupné pouze pokud je aktivní parametr <b>Obousměrný vstup</b> (Pokud<br>je parametr neaktivní, pak relé 2 je použito pro ovládání dveří, které jsou<br>ovládány pomocí 2. snímače                                                                                         |
| Název               | Název relé, který se zobrazuje v SW přehledech.                                                                                                    |
| Mód otevírání       | Lze nastavit v agendě Módy otevírání – volno (relé sepnuté, dveře trvale<br>otevřené), zákaz (relé rozepnuté, dveře trvale zavřené). Nastavení<br>pomocí časových intervalů po 15 minutách. Mód otevírání se neaplikuje<br>pro bezpečnostní karty, které otevřou dveře vždy. |
| Přímé ovládání      | Relé lze vzdáleně ovládat pomocí aplikace Aktion.NEXT (agenda HW<br>struktura) nebo mobilní/WEB aplikace. Tato funkce je nadřazena<br>nastaveným přístupovým oprávněním.                                                                                                    |
| Režim relé          | Možnost volby spínání relé:<br>- Spínat na dobu sepnutí<br>- Přepínat                                                                                                    |
| Doba sepnutí        | Nastavuje čas sepnutí relé.                                                                                                    |
| Ovládat tlačítkem   | Možnost sepnutí relé pomocí připojeného tlačítka (Button). Tato funkce                                                                                                    |
| (pouze eXpander v6) | spíná relé pouze na stanovený čas (nelze přepínat).                                                                                                    |

Dostupnost a možnost nastavení parametrů se může lišit v závislosti na verzi zařízení (v3, v4 nebo v6) a nastavení parametru **Obousměrný vstup**!

## Nastavení módu otevírání

U snímačů již bylo možné nastavit časové intervaly, kdy má být dveřní zámek trvale otevřen a kdy má být naopak zablokováno sepnutí dveřního zámku po identifikaci osoby, která má jinak v běžném provozu povolen přístup na snímač. Slouží především pro otevírací doby, kdy je potřeba mít v určitý čas dveře trvale otevřeny, a naopak pro situace, kdy má být vstup osob do objektu zakázán.

Nastavení provedete kliknutím na **Spravovat módy.** Nejprve zadejte název nového módu otevírání a poté nastavte časové intervaly. Intervaly je možné nastavit po 15 minutách.

**Bílé pole** – standardní režim (identifikace možné kartou i otiskem, pokud má osobu přístup na snímač) **Zelené pole** – na snímači je trvale sepnuté relé a dveře jsou trvale otevřeny

Červené pole – časové intervaly, kdy je na snímači zablokovaný průchod pro identifikaci běžnou kartou a všemi otisky. Otevřít dveře může při tomto nastavení pouze osoba s bezpečnostní kartou.

ldentifikátor – k identifikaci lze použít pouze kartu nebo čip

**Biometrie** – pouze otisk prstu, karty nebo čipy budou vyhodnoceny jako neznámé, jelikož není povolena identifikace

Identifikátor a biometrie – pro úspěšnou identifikaci osoby je nutné použít kartu/čip s kombinací s otiskem otisku

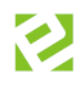

Na snímačích připojených k zařízení eXpander je mód Volno signalizován zelenou barvou LED, mód Zákaz je pak signalizován červenou LED.

| 1ódy     | <b>/</b> 0 | tev  | írá    | ní      |      |       |       |     |    |   |   |     |     |        |     |            |      |            |          |         |        |         |         |        |            |       |       |     |    |       |    |
|----------|------------|------|--------|---------|------|-------|-------|-----|----|---|---|-----|-----|--------|-----|------------|------|------------|----------|---------|--------|---------|---------|--------|------------|-------|-------|-----|----|-------|----|
| lód      |            |      |        | b       | ĕžr  | ný pr | OVO   | ΟZ  |    |   |   |     |     | ~      | Ô   | <u>Ods</u> | tran | <u>iit</u> |          |         |        |         |         |        |            |       |       |     |    |       |    |
| ázev     |            |      |        | b       | ĕžr  | ný pr | ovo   | ΟZ  |    |   |   |     |     |        |     |            |      |            |          |         |        |         |         |        |            |       |       |     |    |       |    |
|          | 0          |      | 1      | 2       |      | 3     |       | 4   | 5  |   | 6 |     | 7   | 8      | 9   | 1          | D    | 11         | 12       | 13      | 14     | 15      | 16      | 17     | 18         | 3     | 19    | 20  | 21 | 22    | 23 |
| 20       |            |      |        |         |      |       |       |     |    |   |   |     |     |        |     |            |      |            |          |         |        |         |         |        |            |       |       |     |    |       |    |
| Út       |            |      |        |         |      | _     |       |     |    |   |   |     |     |        |     |            |      |            |          |         |        |         |         |        |            |       |       |     |    |       |    |
| St<br>≚. |            |      |        |         |      |       |       | _   |    | _ |   |     |     |        |     |            |      |            |          |         |        |         |         |        |            |       |       |     |    |       |    |
| Ct       |            |      | _      |         |      |       |       |     |    |   |   |     |     |        |     |            |      |            |          |         |        |         |         |        | -          | _     |       |     |    |       |    |
| °a       |            |      |        |         |      |       |       |     |    |   |   |     |     |        |     |            |      |            |          |         |        |         |         |        |            |       |       |     |    |       |    |
| 50       |            |      |        |         |      |       | +     |     |    |   |   |     |     |        |     |            |      |            |          |         |        |         |         |        |            |       |       |     |    |       |    |
| ve<br>Sv |            |      | +      |         | -    |       | +     |     |    |   |   | -   |     |        |     |            |      |            |          |         |        |         |         |        |            |       |       |     |    |       |    |
| , v      |            |      |        |         |      |       |       |     |    |   |   |     |     |        |     |            |      |            |          |         |        |         |         |        |            |       |       |     |    |       |    |
| D        |            | Ider | ntifik | átor    | r/Bi | ome   | etrie | е   | 0  |   |   |     |     |        |     |            |      |            |          |         |        |         |         |        |            |       |       |     |    |       |    |
|          |            | Voli | 10     |         |      |       |       |     | 0  |   |   |     |     |        |     |            |      |            |          |         |        |         |         |        |            |       |       |     |    |       |    |
|          |            | Zak  | az     | <i></i> |      |       |       |     | 9  |   |   |     |     |        |     |            |      |            |          |         |        |         |         |        |            |       |       |     |    |       |    |
|          |            | Rio  | metr   | ia.     |      |       |       |     | 0  |   |   |     |     |        |     |            |      |            |          |         |        |         |         |        |            |       |       |     |    |       |    |
|          |            | Ider | ntifik | átor    | ral  | biom  | neti  | rie | g. | 6 |   | sob | asr | ořístu | oem | na sn      | íma  | ič mi      | ısí k id | entifik | aci po | užít ka | rtu a a | várove | eň ot      | isk r | orstu |     |    |       |    |
|          |            |      |        |         |      |       |       |     |    |   |   |     | - 1 |        |     |            |      |            |          |         |        | B       | Uložit  |        | <b>X</b> Z | ruš   | it zm | ěny | ×  | Zavři | t  |

Nenastavujte pro zařízení eXpander mód otevírání **Biometrie** nebo **Identifikátor a biometrie**! K zařízení eXpander není možné připojit snímače otisků.

Nastavení bezpečnostních karet je pro cloudové řešení popsáno v samostatném manuálu <u>Aktion CLOUD –</u> <u>uživatelský manuál</u> (kapitola Osoby).

## Kontrola komunikace

Zařízení je nyní dostupné v agendě **Nastavení HW** s informacemi o stavu komunikace. Zelený piktogram fajfky označuje, zda je zařízení on-line.

| Nasta        | vení HW                 | Y 🕒 Nový 🛞 Obnovi                                  | t 🕞 Export 🗸               | 🖌 🖶 Tisk                   | 🛃 Zobrazení 🗸 🗸 |                  |                                               |                                           |
|--------------|-------------------------|----------------------------------------------------|----------------------------|----------------------------|-----------------|------------------|-----------------------------------------------|-------------------------------------------|
| Zadejte tex  | t pro vyhledávání.      |                                                    |                            |                            |                 |                  |                                               |                                           |
| Sem přetáhně | ěte záhlaví sloupce, po | odle kterého chcete seskupovat                     |                            |                            |                 |                  |                                               |                                           |
|              |                         |                                                    |                            |                            |                 |                  |                                               |                                           |
|              | Název                   | Typ zařízení                                       | Název S1/R1                | Název S2/R2                |                 | Stav kom Stav ak | tı Čas poslední aktual                        | Čas poslední komun                        |
|              | Název<br>0080A3A42A16   | <b>Typ zařízení</b><br>eXpander - Integrační modul | Název S1/R1<br>Vstup šatny | Název S2/R2<br>Brána vjezd |                 | Stav kom Stav ak | tı Čas poslední aktual<br>05.11.2018 10:27:52 | Čas poslední komun<br>05.11.2018 10:28:12 |

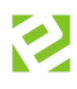

## Instalace v SW Aktion.NEXT

#### Zařízení EX-2 je podporováno od SW Aktion.NEXT verze 3.7!

Druhou variantou je tzv. zakázkové řešení, kdy je uživateli poskytnuta kompletní instalace SW Aktion.NEXT. Tato možnost disponuje dalšími funkcemi a nastavením. V závislosti na zapojení eXpanderu vůči eBoxu se dělí na zapojení CLICK2USE a zapojení s nastavením síťových parametrů. Varianty se liší ve způsobu inicializace eXpanderu. Zařízení je možné připojit i na běžný komunikační server (řídící PC) bez použití zařízení eBox.

## Zapojení CLICK2USE

CLICK2USE zapojení je založeno na principu dvou oddělených podsítí, jejichž komunikaci zprostředkovává zařízení eBox. Veškerá zařízení jsou připojena přímo do eBoxu a oddělena od firemní sítě. eXpander není nutné inicializovat, stačí jej připojit do sítě eBoxu. Aktivace a nastavení IP adresy se provedou automaticky.

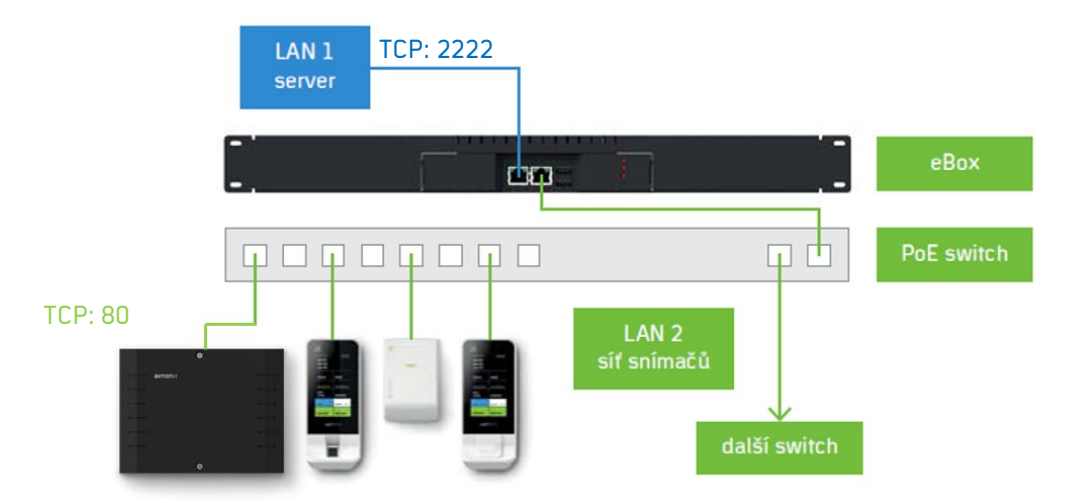

## Zapojení s nastavením síťových prvků (eBox)

Zapojení je založeno na principu jedné společné sítě. Zařízení eBox je připojeno přímo do firemní sítě a to samé platí pro jednotlivé eXpandery. eBox je tedy na stejném rozsahu sítě jako eXpandery. **Oproti řešení CLICK2USE je tedy nutné nastavit eXpanderu síťové parametry!** 

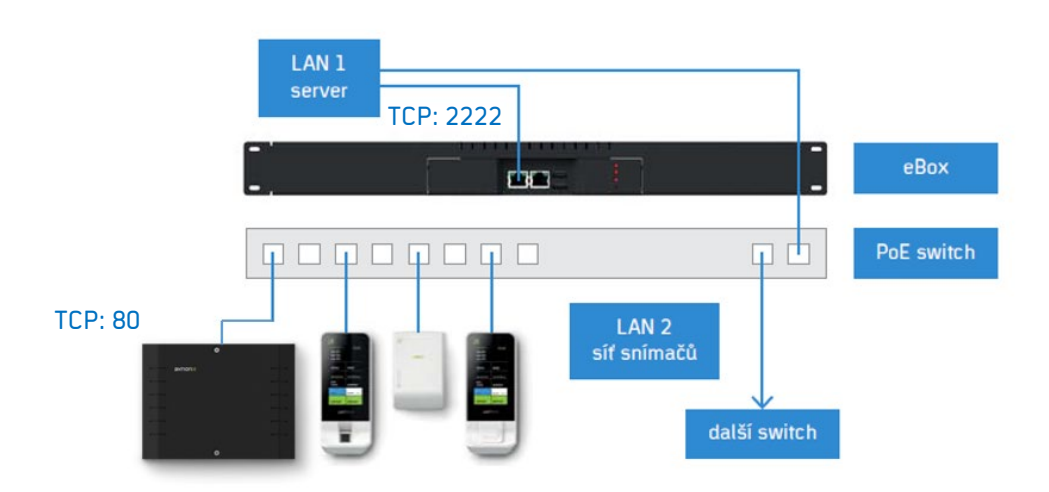

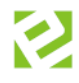

Kompletní návod pro nastavení síťových parametrů pomocí aplikace Aktion.Connector je k dispozici pro přihlášené uživatele na portálu technické podpory <u>www.ecare.cz</u> (sekce Podpora – Návody a manuály).

- 1. Připojte **eXpander** do datové sítě.
- Spusťte aplikaci Aktion Connector a zadejte MAC adresu/IP adresu zařízení. V případě, že ji neznáte, klikněte na tlačítko Vyhledat HW a vyberte vaše zařízení ze seznamu. Jakmile máte vyplněnou správnou MAC/IP adresu, klikněte na tlačítko Další.

|                                | AktionConnector – 🗆 🗙                                         |
|--------------------------------|---------------------------------------------------------------|
| Hledané zařízení               |                                                               |
| Síťové rozhraní                | Sit' Ethemet (Realtek PCIe GBE Family Controller $\checkmark$ |
| <ul> <li>MAC adresa</li> </ul> | 00-80-A3-A4-2E-85                                             |
| <ul> <li>IP adresa</li> </ul>  | 192.168.100.177                                               |
| 3.0.0.0                        | Vyhledat HW Další Zavřít                                      |

 V závislosti na nastavení vašeho serveru zvolte přiřazení IP parametrů na základě serveru DHCP nebo je manuálně vyplňte. V dolní části okna zaškrtněte variantu připojení eBox a vyplňte IP adresu eBoxu a komunikační port.

| AktionConnect    | tor                              | - 🗆          | ×      |                                         |                           |
|------------------|----------------------------------|--------------|--------|-----------------------------------------|---------------------------|
| Hledané zařízení |                                  |              |        |                                         |                           |
| Síťové rozhraní  | 192.168.100.156 - Sít' Ethemet   | t            | $\sim$ |                                         |                           |
| O MAC adresa     | 00-80-A3-A4-2B-1D                |              |        |                                         |                           |
| IP adresa        | 192.168.100.96                   |              |        |                                         |                           |
| Zařízení         |                                  |              |        |                                         |                           |
| eSeries          | Firmware: 7.5                    |              |        | Zvolte volbu DHCP                       | a snímačům                |
| Síťové rozhraní  |                                  |              |        | bude automaticky  <br>adresa podle síťo | přidělena IP<br>vého DHCP |
| O Získat IP ada  | resu ze serveru DHCP automaticky | у            |        | serveru.                                | Veno Dricr                |
| O Použít násle   | dujici IP adresu                 |              |        |                                         |                           |
| IP adresa        | 192.168.100.96                   |              |        | Pokud síť r                             | ieumožňuje                |
| Výchozí brána    |                                  | Ziistit voln | ou     | automatické přidě                       | ilování IP                |
| Maska podsítě    | 255.255.255.0                    |              | L L    | adres, musíte zadat                     | t pro každý               |
| IP adresa DNS s  | serveru 0.0.0.0                  |              |        | snímač požadovano                       | u pevnou IP               |
| Připojení        |                                  |              |        | podsítě.                                | nu a Masku                |
| Server Aktion    | CLOUD                            |              |        |                                         |                           |
| ● eBOX           |                                  |              |        |                                         |                           |
| IP adresa        | 192.168.100.100                  |              |        | Zadejte IP komunika                     | čního serveru -           |
| Komunikační po   | ort 80                           |              |        | eBoxu.                                  |                           |
|                  |                                  |              |        | Standardní komunik                      | ační port je: 80          |
|                  | 7- Xt North                      | 7            | 2      |                                         |                           |
| 3.2.0.0          | Zpet Nasta                       | vit Zavr     | n      |                                         |                           |

4. Klikněte na tlačítko Nastavit.

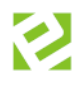

## Zapojení s nastavením síťových prvků (běžný komunikační server)

Varianta s připojením snímačů do datové sítě stejného rozsahu. Tato verze vyžaduje, aby v dané síti byla vyhrazena dostatečná **kapacita volných IP adres** pro všechna připojená zařízení eSeries a je třeba na snímači provést nastavení síťového rozhraní tak, aby snímače připojené ve společné datové síti mohly komunikovat se správným komunikačním serverem – **řídící PC**.

| AktionConnect                                        | or                                                 | – 🗆 X          |                                                              |           |
|------------------------------------------------------|----------------------------------------------------|----------------|--------------------------------------------------------------|-----------|
| Hledané zařízení                                     |                                                    |                |                                                              |           |
| Síťové rozhraní                                      | 192.168.100.156 - Sít' Ethemet                     | $\sim$         |                                                              |           |
| O MAC adresa                                         | 00-80-A3-A4-5B-51                                  |                |                                                              |           |
| IP adresa                                            | 192.168.100.207                                    |                |                                                              |           |
| Zařízení                                             |                                                    |                |                                                              |           |
| eSeries                                              | Firmware: 7.5                                      |                |                                                              |           |
| Síťové rozhraní<br>OZískat IP adre<br>OPoužít násled | esu ze serveru DHCP automaticky<br>ující IP adresu | y              | Vyplňte <u>povinné</u> položky:<br>adresa, Výchozí brána, Ma | IP<br>ska |
| IP adresa                                            | 192.168.100.207                                    |                | podsítě a IP adresu D                                        | )NS       |
| Výchozí brána                                        | 192.168.100.104                                    | Zjistit volnou | serveru.                                                     |           |
| Maska podsítě                                        | 255.255.255.0                                      | IP adresu      |                                                              |           |
| IP adresa DNS s                                      | erveru 8.8.8.8                                     |                |                                                              |           |
| Připojení                                            |                                                    |                |                                                              |           |
| O Server Aktion                                      | CLOUD                                              |                |                                                              |           |
| • eBOX                                               |                                                    |                | Vyplňte <b>IP adresu serveru</b> , k                         | de je     |
| IP adresa                                            | 192.168.100.156 -                                  |                | nainstalován komunikační se                                  | ervei     |
| Komunikační po                                       | t 8091                                             |                | AktionNext.Commserver.                                       | . (       |
| 4.0.0.0                                              | Zpět Nasta                                         | vit Zavřít     | výchozím nastavení <b>8091</b> ).                            | ĮVΕ       |

Oproti řešení CLICK2USE je tedy nutné nastavit eXpanderu síťové parametry!

Komunikační port (TcpPort) naleznete v konfiguračním souboru v sekci <appSettings>: (Program files\Aktion.NEXT\Commserver\CommServer.exe.config)

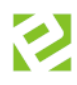

## Konfigurace adresového bodu

eXpander můžete využít buď jako **dvě programovatelná výstupní relé – Pouze relé** nebo jako zařízení, které bude plnit funkci **řídící jednotky** (kontroléru) **pro snímače s rozhraním Wiegand – Jednotka se snímačem**.

Zařízení eXpander se automaticky založí jako dvě programovatelná relé – **Pouze relé**. Pokud má zařízení pracovat jako řídící jednotka pro snímače, změňte nastavení adresového bodu, resp. změňte provozní režim.

- 1. Spusťte aplikaci **Aktion.NEXT** a přihlaste se do systému.
- Otevřete agendu Adresové body (složka Konfigurace). Adresový bod se po připojení eXpanderu do zařízení eBox automaticky vytvoří v této agendě. Jeho výchozí název je shodný s MAC adresou.

V případě, že se adresový bod nevytvořil,

- není navázáno síťové spojení mezi expandérem a eBoxem (nutná kontrola sítě nebo síťových nastavení eXpanderu)
- není aktivní komunikační služba na zařízení eBox restartujte eBox
- zkontrolujte, odpojte a připojte ethernetový kabel

| Adresové body                                                   | 0            |                    |                             |                        |  |
|-----------------------------------------------------------------|--------------|--------------------|-----------------------------|------------------------|--|
| Sem přetáhněte záhlaví sloupce, podle kterého chcete seskupovat |              |                    |                             |                        |  |
| Název 📰                                                         | MAC adresa   | Zjištěný firmware  | Typ adresového bodu 🛛 🔻     | Komunikační linka      |  |
| RBC                                                             | RBC          | RBC                | =                           | R 8 C                  |  |
| 0080A3D0972E                                                    | 0080A3D0972E | EX2: A7, XPico: 75 | eXpander - Integrační modul | ETH 192.168.100.210:80 |  |
| 0080A3A42A16                                                    | 0080A3A42A16 | EX: A6, XPico: 75  | eXpander - Integrační modul | ETH 192.168.100.211:80 |  |
|                                                                 |              |                    |                             |                        |  |

- Otevřete detail eXpanderu (dvojklikem na daný záznam nebo v horní liště nabídek pomocí tlačítka Otevřít), vyberte Provozní režim a nastavte jednotlivé parametry.
- 4. Záznam uložte (horní nabídka tlačítko *Uložit*).

| Základní údaje |    |                            |      |                |                        |       |
|----------------|----|----------------------------|------|----------------|------------------------|-------|
| Název:         | 00 | 80A3D0972E                 | Komu | nikační linka: | ETH 192.168.100.210:80 | · ··· |
|                | Ná | zev                        |      | Hodnota        |                        |       |
|                |    | Typ adresového bodu        |      | eXpander - Int | tegrační modul         |       |
|                |    | Aktivní                    |      | $\checkmark$   |                        |       |
|                |    | MAC adresa                 |      | 0080A3D0972    | E                      |       |
|                |    | Provozní režim             |      | Pouze relé     | *                      |       |
|                | ×  | Parametry                  |      | Pouze relé     |                        |       |
|                |    | Časové pásmo               |      | Jednotka se sr | nímačem                |       |
|                |    | Zaznamenávat stavy výstupů |      | 2              | h3                     |       |
|                |    | Zaznamenávat stav dveří    |      | $\checkmark$   |                        |       |

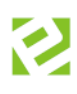

## Režim relé "**Pouze relé**":

| Ná       | izev |                                | Hodnota                                                 |  |
|----------|------|--------------------------------|---------------------------------------------------------|--|
|          | Ту   | p adresového bodu              | eXpander - Integrační modul 👻                           |  |
|          | Ak   | tivní                          | $\checkmark$                                            |  |
|          | M    | AC adresa                      | 0080A3D0972E                                            |  |
|          | Pro  | ovozní režim                   | Pouze relé                                              |  |
| <b>~</b> | Pa   | rametry                        |                                                         |  |
|          |      | Časové pásmo                   | (UTC+01:00) Praha, Bratislava, Budapešť, Bělehrad, Lubl |  |
|          |      | Zaznamenávat stavy výstupů     |                                                         |  |
|          |      | Zaznamenávat stav dveří        | $\checkmark$                                            |  |
| <b>~</b> | Re   | lé 1                           |                                                         |  |
|          |      | Název                          | 0080A3D0972E-R1                                         |  |
|          |      | Přímé ovládání                 |                                                         |  |
|          |      | Způsob ovládání                | Spínat na dobu sepnutí                                  |  |
|          |      | Doba sepnutí                   | 15 s                                                    |  |
|          |      | Ovládat tlačítkem              |                                                         |  |
|          |      | Mód otevírání                  | volno                                                   |  |
| <b>~</b> | Re   | lé 2                           | $\checkmark$                                            |  |
|          |      | Název                          | 0080A3D0972E-R2                                         |  |
|          |      | Přímé ovládání                 |                                                         |  |
|          |      | Způsob ovládání                | Spínat na dobu sepnutí                                  |  |
|          |      | Doba sepnutí                   | 4 s                                                     |  |
|          |      | Ovládat tlačítkem              |                                                         |  |
|          |      | Mód otevírání                  |                                                         |  |
| <b>~</b> | Vla  | astnosti vstupů                |                                                         |  |
|          | •    | Monitoring napájecího zdroje   | $\checkmark$                                            |  |
|          |      | Klidový stav vstupu BUTT 1     | Rozepnuto                                               |  |
|          |      | Klidový stav vstupu DOOR 1     | Sepnuto                                                 |  |
|          |      | Monitoring napájecího zdroje 2 |                                                         |  |
|          |      | Vyvážené vstupy BUTT a DOOR    |                                                         |  |
| <b>~</b> | Ala  | army                           |                                                         |  |
|          |      | Výpadek 230V (DOOR 1)          |                                                         |  |
|          |      | Vybití akumulátoru (BUTT 1)    |                                                         |  |
|          |      | Výpadek 230V (DOOR 2)          |                                                         |  |
|          |      | Vybití akumulátoru (BUTT 2)    |                                                         |  |

| Název               | Popis                                                                            |  |  |  |
|---------------------|----------------------------------------------------------------------------------|--|--|--|
| Typ adresového bodu | Nelze editovat, automaticky typ <i>eXpander – integrační modul</i> při založení. |  |  |  |
| Aktivní             | <b>(tivní</b> Povolení/zakázání komunikace adresového bodu (zařízení). Pokud j   |  |  |  |
|                     | snímač nastaven jako neaktivní a později znovu aktivován, může trvat až 1        |  |  |  |
|                     | hodinu, než začne opět komunikovat (pro aktivaci snímače a komunikace            |  |  |  |
|                     | bez prodlevy odpojte a připojte napájení snímače).                               |  |  |  |
| MAC adresa          | HW adresa zařízení – lze editovat, a to z toho důvodu, aby při výměně            |  |  |  |
|                     | eXpanderu (např. z důvodu poruchy) se změnila pouze tato položka a               |  |  |  |
|                     | zbytek nastavení zůstal nezměněn.                                                |  |  |  |

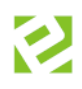

| Provozní režim                                                                                                    | Přepíná eXpander do režimu pouze ovládání reléových výstupů (Pouze                                                                                                    |
|----------------------------------------------------------------------------------------------------|----------------------------------------------------------------------------------------------------|
|                                                                                                    | relé), nebo do kombinovaného režimu s připojením Wiegand snímačů karet                                                                                                    |
|                                                                                                    | a reléových výstupů (Jednotka se snímačem).                                                                                                    |
| Časové pásmo                                                                                                    | Nastavení časového pásma konkrétního snímače.                                                                                                    |
| Zaznamenávat stavy                                                                                                    | Do databáze SW jsou ukládány záznamy o stavu sepnutí nebo rozepnutí                                                                                                    |
| výstupů                                                                                                    | Relé 1 a Relé 2.                                                                                                    |
| Zaznamenávat stavy                                                                                                    | Do databáze SW jsou ukládány záznamy o stavu dveří ze vstupu DOOR                                                                                                    |
| dveří                                                                                                    | (dveře otevřeny/zavřeny).                                                                                                    |
| Relé 1                                                                                                    |                                                                                                    |
| Název                                                                                                    | Název relé, který se zobrazuje v SW přehledech.                                                                                                    |
| Přímé ovládání                                                                                                    | Relé lze vzdáleně ovládat pomocí aplikace Aktion.NEXT (z agendy HW                                                                                                    |
|                                                                                                    | struktura) nebo mobilní/WEB aplikace. Tato funkce je nadřazena                                                                                                    |
|                                                                                                    | nastaveným přístupovým oprávněním.                                                                                                    |
| Způsob ovládání                                                                                                    | Možnost volby spínání relé:                                                                                                    |
|                                                                                                    | <ul> <li>Spínat na dobu sepnutí</li> </ul>                                                                                                    |
|                                                                                                    | - Přepínat                                                                                                    |
|                                                                                                    | - Alarmová akce                                                                                                    |
| Doba sepnuti                                                                                                    | Nastavuje cas sepnuti rele.                                                                                                    |
| Uvladat flacifkem                                                                                                    | Moznost sepnuti rele pomoci pripojeneno tlacitka (Button). Lato tunkce                                                                                                    |
|                                                                                                    | spina rele pouze na stanoveny cas (nelze pouzit pri rezimu rele "Prepinat"                                                                                                    |
| Mád atovízání                                                                                                    | a "Alaimuva akce").                                                                                                    |
| Mod otevirani                                                                                                    | Lze nastavit v agende Mody otevirani – voino (reie sepnute), zakaz (reie                                                                                                    |
|                                                                                                    | rozepnutej. Nastaveni pomoci casových intervalu po 15 minutach.                                                                                                    |
|                                                                                                    |                                                                                                    |
| Rele Z<br>Názov                                                                                                    | Názov rolá ktorý so zobrozuje v SW přeblodoch                                                                                                    |
| Rele 2<br>Název                                                                                                    | Název relé, který se zobrazuje v SW přehledech.                                                                                                    |
| Název<br>Přímé ovládání                                                                                                    | Název relé, který se zobrazuje v SW přehledech.<br>Relé lze vzdáleně ovládat pomocí aplikace Aktion.NEXT (agenda HW                                                                                                    |
| Reie 2<br>Název<br>Přímé ovládání                                                                                                    | Název relé, který se zobrazuje v SW přehledech.<br>Relé lze vzdáleně ovládat pomocí aplikace Aktion.NEXT (agenda HW<br>struktura) nebo mobilní/WEB aplikace. Tato funkce je nadřazena<br>nastaveným přístupovým oprávněním                                                                                                    |
| Rele 2<br>Název<br>Přímé ovládání<br>Znůsob ovládání                                                                                                    | Název relé, který se zobrazuje v SW přehledech.<br>Relé lze vzdáleně ovládat pomocí aplikace Aktion.NEXT (agenda HW<br>struktura) nebo mobilní/WEB aplikace. Tato funkce je nadřazena<br>nastaveným přístupovým oprávněním.<br>Možnost volby spínání relé:                                                                                                    |
| Název<br>Přímé ovládání<br>Způsob ovládání                                                                                                    | Název relé, který se zobrazuje v SW přehledech.<br>Relé lze vzdáleně ovládat pomocí aplikace Aktion.NEXT (agenda HW<br>struktura) nebo mobilní/WEB aplikace. Tato funkce je nadřazena<br>nastaveným přístupovým oprávněním.<br>Možnost volby spínání relé:<br>- Spínat na dobu sepnutí                                                                                                    |
| Reie 2<br>Název<br>Přímé ovládání<br>Způsob ovládání                                                                                                    | Název relé, který se zobrazuje v SW přehledech.<br>Relé lze vzdáleně ovládat pomocí aplikace Aktion.NEXT (agenda HW<br>struktura) nebo mobilní/WEB aplikace. Tato funkce je nadřazena<br>nastaveným přístupovým oprávněním.<br>Možnost volby spínání relé:<br>- Spínat na dobu sepnutí<br>- Přepínat                                                                                                    |
| Rele 2<br>Název<br>Přímé ovládání<br>Způsob ovládání                                                                                                    | Název relé, který se zobrazuje v SW přehledech.<br>Relé lze vzdáleně ovládat pomocí aplikace Aktion.NEXT (agenda HW<br>struktura) nebo mobilní/WEB aplikace. Tato funkce je nadřazena<br>nastaveným přístupovým oprávněním.<br>Možnost volby spínání relé:<br>- Spínat na dobu sepnutí<br>- Přepínat<br>- Alarmová akce                                                                                                    |
| Reie 2<br>Název<br>Přímé ovládání<br>Způsob ovládání<br>Doba sepnutí                                                                                                    | Název relé, který se zobrazuje v SW přehledech.<br>Relé lze vzdáleně ovládat pomocí aplikace Aktion.NEXT (agenda HW<br>struktura) nebo mobilní/WEB aplikace. Tato funkce je nadřazena<br>nastaveným přístupovým oprávněním.<br>Možnost volby spínání relé:<br>- Spínat na dobu sepnutí<br>- Přepínat<br>- Alarmová akce<br>Nastavuje čas sepnutí relé.                                                                                                    |
| Reie 2<br>Název<br>Přímé ovládání<br>Způsob ovládání<br>Doba sepnutí<br>Ovládat tlačítkem                                                                                                    | Název relé, který se zobrazuje v SW přehledech.Relé lze vzdáleně ovládat pomocí aplikace Aktion.NEXT (agenda HW<br>struktura) nebo mobilní/WEB aplikace. Tato funkce je nadřazena<br>nastaveným přístupovým oprávněním.Možnost volby spínání relé:<br>                                                                                                    |
| Název<br>Přímé ovládání<br>Způsob ovládání<br>Doba sepnutí<br>Ovládat tlačítkem<br>(pouze od eXpanderu                                                                                                    | Název relé, který se zobrazuje v SW přehledech.Relé lze vzdáleně ovládat pomocí aplikace Aktion.NEXT (agenda HW<br>struktura) nebo mobilní/WEB aplikace. Tato funkce je nadřazena<br>nastaveným přístupovým oprávněním.Možnost volby spínání relé:<br>                                                                                                    |
| Reie 2<br>Název<br>Přímé ovládání<br>Způsob ovládání<br>Doba sepnutí<br>Ovládat tlačítkem<br>(pouze od eXpanderu<br>v6)                                                                                                    | <ul> <li>Název relé, který se zobrazuje v SW přehledech.</li> <li>Relé lze vzdáleně ovládat pomocí aplikace Aktion.NEXT (agenda HW struktura) nebo mobilní/WEB aplikace. Tato funkce je nadřazena nastaveným přístupovým oprávněním.</li> <li>Možnost volby spínání relé: <ul> <li>Spínat na dobu sepnutí</li> <li>Přepínat</li> <li>Alarmová akce</li> </ul> </li> <li>Nastavuje čas sepnutí relé.</li> <li>Možnost sepnutí relé pomocí připojeného tlačítka (Button). Tato funkce spíná relé pouze na stanovený čas (nelze použít při režimu relé "Přepínat" a "Alarmová akce").</li> </ul>                                                                                                    |
| Reie 2<br>Název<br>Přímé ovládání<br>Způsob ovládání<br>Doba sepnutí<br>Ovládat tlačítkem<br>(pouze od eXpanderu<br>v6)<br>Mód otevírání                                                                                                    | <ul> <li>Název relé, který se zobrazuje v SW přehledech.</li> <li>Relé lze vzdáleně ovládat pomocí aplikace Aktion.NEXT (agenda HW struktura) nebo mobilní/WEB aplikace. Tato funkce je nadřazena nastaveným přístupovým oprávněním.</li> <li>Možnost volby spínání relé: <ul> <li>Spínat na dobu sepnutí</li> <li>Přepínat</li> <li>Alarmová akce</li> </ul> </li> <li>Nastavuje čas sepnutí relé.</li> <li>Možnost sepnutí relé pomocí připojeného tlačítka (Button). Tato funkce spíná relé pouze na stanovený čas (nelze použít při režimu relé "Přepínat" a "Alarmová akce").</li> <li>Lze nastavit v agendě Módy otevírání – volno (relé sepnuté), zákaz (relé</li> </ul>                                                                                                    |
| Reie 2<br>Název<br>Přímé ovládání<br>Způsob ovládání<br>Doba sepnutí<br>Ovládat tlačítkem<br>(pouze od eXpanderu<br>v6)<br>Mód otevírání                                                                                                    | <ul> <li>Název relé, který se zobrazuje v SW přehledech.</li> <li>Relé lze vzdáleně ovládat pomocí aplikace Aktion.NEXT [agenda HW struktura] nebo mobilní/WEB aplikace. Tato funkce je nadřazena nastaveným přístupovým oprávněním.</li> <li>Možnost volby spínání relé: <ul> <li>Spínat na dobu sepnutí</li> <li>Přepínat</li> <li>Alarmová akce</li> </ul> </li> <li>Nastavuje čas sepnutí relé.</li> <li>Možnost sepnutí relé pomocí připojeného tlačítka (Button). Tato funkce spíná relé pouze na stanovený čas (nelze použít při režimu relé "Přepínat" a "Alarmová akce").</li> <li>Lze nastavit v agendě Módy otevírání – volno (relé sepnuté), zákaz (relé rozepnuté). Nastavení pomocí časových intervalů po 15 minutách.</li> </ul>                                                                                                    |
| Reie 2<br>Název<br>Přímé ovládání<br>Způsob ovládání<br>Doba sepnutí<br>Ovládat tlačítkem<br>(pouze od eXpanderu<br>v6)<br>Mód otevírání                                                                                                    | Název relé, který se zobrazuje v SW přehledech.<br>Relé lze vzdáleně ovládat pomocí aplikace Aktion.NEXT (agenda HW<br>struktura) nebo mobilní/WEB aplikace. Tato funkce je nadřazena<br>nastaveným přístupovým oprávněním.<br>Možnost volby spínání relé:<br>- Spínat na dobu sepnutí<br>- Přepínat<br>- Alarmová akce<br>Nastavuje čas sepnutí relé.<br>Možnost sepnutí relé pomocí připojeného tlačítka (Button). Tato funkce<br>spíná relé pouze na stanovený čas (nelze použít při režimu relé "Přepínat"<br>a "Alarmová akce").<br>Lze nastavit v agendě Módy otevírání – volno (relé sepnuté), zákaz (relé<br>rozepnuté). Nastavení pomocí časových intervalů po 15 minutách.                                                                                                    |
| Reie 2<br>Název<br>Přímé ovládání<br>Způsob ovládání<br>Doba sepnutí<br>Ovládat tlačítkem<br>(pouze od eXpanderu<br>v6)<br>Mód otevírání<br>Vlastnosti vstupů<br>Monitoring                                                                                       | Název relé, který se zobrazuje v SW přehledech.<br>Relé lze vzdáleně ovládat pomocí aplikace Aktion.NEXT (agenda HW<br>struktura) nebo mobilní/WEB aplikace. Tato funkce je nadřazena<br>nastaveným přístupovým oprávněním.<br>Možnost volby spínání relé:<br>- Spínat na dobu sepnutí<br>- Přepínat<br>- Alarmová akce<br>Nastavuje čas sepnutí relé.<br>Možnost sepnutí relé pomocí připojeného tlačítka (Button). Tato funkce<br>spíná relé pouze na stanovený čas (nelze použít při režimu relé "Přepínat"<br>a "Alarmová akce").<br>Lze nastavit v agendě Módy otevírání – volno (relé sepnuté), zákaz (relé<br>rozepnuté). Nastavení pomocí časových intervalů po 15 minutách.                                                                                                    |
| Reie 2         Název         Přímé ovládání         Způsob ovládání         Doba sepnutí         Dvládat tlačítkem         (pouze od eXpanderu         v6)         Mód otevírání         Vlastnosti vstupů         Monitoring         napájecího zdroje 1/2       | <ul> <li>Název relé, který se zobrazuje v SW přehledech.</li> <li>Relé lze vzdáleně ovládat pomocí aplikace Aktion.NEXT (agenda HW struktura) nebo mobilní/WEB aplikace. Tato funkce je nadřazena nastaveným přístupovým oprávněním.</li> <li>Možnost volby spínání relé: <ul> <li>Spínat na dobu sepnutí</li> <li>Přepínat</li> <li>Alarmová akce</li> </ul> </li> <li>Nastavuje čas sepnutí relé.</li> <li>Možnost sepnutí relé pomocí připojeného tlačítka (Button). Tato funkce spíná relé pouze na stanovený čas (nelze použít při režimu relé "Přepínat" a "Alarmová akce").</li> <li>Lze nastavit v agendě Módy otevírání – volno (relé sepnuté), zákaz (relé rozepnuté). Nastavení pomocí časových intervalů po 15 minutách.</li> </ul> <li>Přepne funkci vstupů DOOR a BUTT na hlídání poruch Výpadek 230 V (na svorkovnici vstup DOOR) a Porucha Baterie (na svorkovnici vstup BUTT).</li>                                                                                                   |
| Relé 2<br>Název<br>Přímé ovládání<br>Způsob ovládání<br>Doba sepnutí<br>Ovládat tlačítkem<br>(pouze od eXpanderu<br>v6)<br>Mód otevírání<br><b>Vlastnosti vstupů</b><br>Monitoring<br>napájecího zdroje 1/2                                                       | <ul> <li>Název relé, který se zobrazuje v SW přehledech.</li> <li>Relé lze vzdáleně ovládat pomocí aplikace Aktion.NEXT (agenda HW struktura) nebo mobilní/WEB aplikace. Tato funkce je nadřazena nastaveným přístupovým oprávněním.</li> <li>Možnost volby spínání relé: <ul> <li>Spínat na dobu sepnutí</li> <li>Přepínat</li> <li>Alarmová akce</li> </ul> </li> <li>Nastavuje čas sepnutí relé.</li> <li>Možnost sepnutí relé pomocí připojeného tlačítka (Button). Tato funkce spíná relé pouze na stanovený čas (nelze použít při režimu relé "Přepínat" a "Alarmová akce").</li> <li>Lze nastavit v agendě Módy otevírání - volno (relé sepnuté), zákaz (relé rozepnuté). Nastavení pomocí časových intervalů po 15 minutách.</li> </ul> <li>Přepne funkci vstupů DOOR a BUTT na hlídání poruch Výpadek 230 V (na svorkovnici vstup DOOR) a Porucha Baterie (na svorkovnici vstup BUTT).</li> <li>Při aktivaci těchto vstupů jsou do DB SW ukládány záznamy o stavu</li>                        |
| Reie 2<br>Název<br>Přímé ovládání<br>Způsob ovládání<br>Doba sepnutí<br>Ovládat tlačítkem<br>(pouze od eXpanderu<br>v6)<br>Mód otevírání<br><b>Vlastnosti vstupů</b><br>Monitoring<br>napájecího zdroje 1/2                                                       | Název relé, který se zobrazuje v SW přehledech.<br>Relé lze vzdáleně ovládat pomocí aplikace Aktion.NEXT (agenda HW<br>struktura) nebo mobilní/WEB aplikace. Tato funkce je nadřazena<br>nastaveným přístupovým oprávněním.<br>Možnost volby spínání relé:<br>- Spínat na dobu sepnutí<br>- Přepínat<br>- Alarmová akce<br>Nastavuje čas sepnutí relé.<br>Možnost sepnutí relé pomocí připojeného tlačítka (Button). Tato funkce<br>spíná relé pouze na stanovený čas (nelze použít při režimu relé "Přepínat"<br>a "Alarmová akce").<br>Lze nastavit v agendě Módy otevírání – volno (relé sepnuté), zákaz (relé<br>rozepnuté). Nastavení pomocí časových intervalů po 15 minutách.<br>Přepne funkci vstupů DOOR a BUTT na hlídání poruch Výpadek 230 V (na<br>svorkovnici vstup DOOR) a Porucha Baterie (na svorkovnici vstup BUTT).<br>Při aktivaci těchto vstupů jsou do DB SW ukládány záznamy o stavu<br>připojeného napájecího zdroje.                                                          |
| Relé 2<br>Název<br>Přímé ovládání<br>Způsob ovládání<br>Doba sepnutí<br>Ovládat tlačítkem<br>(pouze od eXpanderu<br>v6)<br>Mód otevírání<br><b>Vlastnosti vstupů</b><br>Monitoring<br>napájecího zdroje 1/2                                                       | Název relé, který se zobrazuje v SW přehledech.Relé Ize vzdáleně ovládat pomocí aplikace Aktion.NEXT (agenda HW<br>struktura) nebo mobilní/WEB aplikace. Tato funkce je nadřazena<br>nastaveným přístupovým oprávněním.Možnost volby spínání relé:<br>                                                                                                    |
| Relé 2<br>Název<br>Přímé ovládání<br>Způsob ovládání<br>Doba sepnutí<br>Ovládat tlačítkem<br>(pouze od eXpanderu<br>v6)<br>Mód otevírání<br><b>Vlastnosti vstupů</b><br>Monitoring<br>napájecího zdroje 1/2<br>Klidový stav vstupu<br>BUTT1/BUTT2                 | Název relé, který se zobrazuje v SW přehledech.<br>Relé Ize vzdáleně ovládat pomocí aplikace Aktion.NEXT [agenda HW<br>struktura] nebo mobilní/WEB aplikace. Tato funkce je nadřazena<br>nastaveným přístupovým oprávněním.<br>Možnost volby spínání relé:<br>- Spínat na dobu sepnutí<br>- Přepínat<br>- Alarmová akce<br>Nastavuje čas sepnutí relé.<br>Možnost sepnutí relé pomocí připojeného tlačítka (Button). Tato funkce<br>spíná relé pouze na stanovený čas [nelze použít při režimu relé "Přepínat"<br>a "Alarmová akce"].<br>Lze nastavit v agendě Módy otevírání – volno (relé sepnuté), zákaz (relé<br>rozepnuté). Nastavení pomocí časových intervalů po 15 minutách.<br>Přepne funkci vstupů DOOR a BUTT na hlídání poruch Výpadek 230 V (na<br>svorkovnici vstup DOOR) a Porucha Baterie (na svorkovnici vstup BUTT).<br>Při aktivaci těchto vstupů jsou do DB SW ukládány záznamy o stavu<br>připojeného napájecího zdroje.<br>Nastavení výchozího stavu vstupu – rozepnuto/sepnuto. |
| Relé 2<br>Název<br>Přímé ovládání<br>Způsob ovládání<br>Doba sepnutí<br>Ovládat tlačítkem<br>(pouze od eXpanderu<br>v6)<br>Mód otevírání<br>Vlastnosti vstupů<br>Monitoring<br>napájecího zdroje 1/2<br>Klidový stav vstupu<br>BUTT1/BUTT2<br>Klidový stav vstupu | Název relé, který se zobrazuje v SW přehledech.<br>Relé lze vzdáleně ovládat pomocí aplikace Aktion.NEXT (agenda HW<br>struktura) nebo mobilní/WEB aplikace. Tato funkce je nadřazena<br>nastaveným přístupovým oprávněním.<br>Možnost volby spínání relé:<br>- Spínat na dobu sepnutí<br>- Přepínat<br>- Alarmová akce<br>Nastavuje čas sepnutí relé.<br>Možnost sepnutí relé pomocí připojeného tlačítka (Button). Tato funkce<br>spíná relé pouze na stanovený čas (nelze použít při režimu relé "Přepínat"<br>a "Alarmová akce"].<br>Lze nastavit v agendě Módy otevírání – volno (relé sepnuté), zákaz (relé<br>rozepnuté). Nastavení pomocí časových intervalů po 15 minutách.<br>Přepne funkci vstupů DOOR a BUTT na hlídání poruch Výpadek 230 V (na<br>svorkovnici vstup DOOR) a Porucha Baterie (na svorkovnici vstup BUTT).<br>Při aktivaci těchto vstupů jsou do DB SW ukládány záznamy o stavu<br>připojeného napájecího zdroje.<br>Nastavení výchozího stavu vstupu – rozepnuto/sepnuto. |

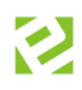

| Vyvážené vstupy<br>BUTT a DOOR | Aktivuje nutnost připojení vyvažovacích odporů na tyto vstupy. |
|--------------------------------|----------------------------------------------------------------|
| Alarmy                         |                                                                |
| Výpadek 230 V                  | Sepne relé na vybraném eXpanderu při výpadku 230 V.            |
| Vybití akumulátoru             | Sepne relé na vybraném eXpanderu při vybití akumulátoru.       |

#### Možné režimy relé:

- a. Spínat na dobu sepnutí (stanovený čas) sepne relé na čas nastavený v sekundách (min., hod.). Tato volba je vhodná v případech, kdy je třeba sepnout připojené zařízení na předem definovaný čas (dveře, závora, garážová vrata, osvětlení apod.). V případě alarmových stavů lze časovým parametrem nastavit délku signalizace alarmové sirény, bez ohledu na vlastní dobu trvání alarmu. Například dojde-li k poruše dveřního zámku, je trvale signalizováno otevření (průnik) než dojde k opravě. Poplachová signalizace sirény připojené na relé eXpanderu díky časovému nastavení relé signalizuje pouze nastavený čas (např. 20 sekund), upozorní obsluhu a poté se vypne.
- b. Přepínat relé jedním pulzem zapne a drží sepnuté do dalšího impulsu. Tento mód je vhodný pro "ovládání externích zařízení" typu EZS nebo otevírání dveří kanceláří ve spojení např. s mobilní aplikací. Dveřní zámek připojený na relé zůstane sepnutý do dalšího povelu. Tento <u>mód není určen</u> <u>pro hlášení alarmových stavů</u>, neboť by jednou aktivací alarmu došlo k trvalému přepnutí relé.
- c. Alarmová akce V systému jsou vybrané alarmové akce ohraničeny "začátkem" a "koncem", tzn. alarm "trvá" po dobu trvání alarmové akce. U těchto akcí lze využít nastavení módu relé na Alarmovou akci. Relé je sepnuté po celou dobu trvání akce a rozepne po jejím skončení. Tento mód <u>není určen pro jednorázové alarmové akce</u> (neznámá karta, neznámý otisk, náhodná kontrola), kdy tyto akce nemají definovaný konec. Relé by tedy zůstalo sepnuté bez možnosti jeho rozepnutí.

## Režim relé "Jednotka se snímačem":

| Náze     |                                         | Hodpota                                                 |  |  |
|----------|-----------------------------------------|---------------------------------------------------------|--|--|
|          | ev                                      |                                                         |  |  |
| ÷        | lyp adresoveno bodu                     | expander 2 - Integrachi moduli *                        |  |  |
|          |                                         |                                                         |  |  |
|          | MAC adresa                              | 0080A3DC381/                                            |  |  |
|          | Provozni rezim                          | Jednotka se snimacem                                    |  |  |
| × [      | Parametry                               |                                                         |  |  |
|          | Casové pásmo                            | (UTC+01:00) Praha, Bratislava, Budapešť, Bělehrad, Lubl |  |  |
|          | Doba zobrazení                          | 5 s                                                     |  |  |
|          | Antipassback                            |                                                         |  |  |
|          | Společné dveře                          |                                                         |  |  |
|          | Přístupový kalendář                     | Výchozí                                                 |  |  |
|          | Zaznamenávat stavy výstupů              |                                                         |  |  |
|          | Zaznamenávat stav dveří                 |                                                         |  |  |
|          | Mód komunikace se snímačem (RS232)      |                                                         |  |  |
| _        | Hlídat odkrytí a spouštět zvukový alarm |                                                         |  |  |
| × [      | Snímač 1                                | $\checkmark$                                            |  |  |
|          | Název                                   | 0080A3DC3817-S1                                         |  |  |
|          | Тур                                     | 🗐 Snímač                                                |  |  |
|          | Dveře otevírat tlačítkem                | $\checkmark$                                            |  |  |
|          | Hlášení až po otevření dveří            |                                                         |  |  |
|          | Náhodná kontrola osob                   |                                                         |  |  |
|          | Nespínat relé po průchodu               |                                                         |  |  |
|          | Režim relé                              | Spínat na dobu sepnutí zámku                            |  |  |
|          | Doba sepnutí zámku                      | 4s                                                      |  |  |
|          | Maximální doba otevření                 | 15 s                                                    |  |  |
|          | Maximální doba otevření poplach         | 0 s                                                     |  |  |
|          | Mód otevírání                           |                                                         |  |  |
|          | Zóna vstup                              |                                                         |  |  |
|          | Zóna výstup                             |                                                         |  |  |
|          | Směr průchodu                           | Příchod                                                 |  |  |
| ,        | ✓ Docházka                              |                                                         |  |  |
|          | Mzdová složka pro průchod               | Odpracováno                                             |  |  |
|          | Přepínání směru průchodů                |                                                         |  |  |
|          | Automatické dveře / závora              |                                                         |  |  |
|          | Přímé ovládání                          |                                                         |  |  |
|          | Hlídat násilné otevření (průnik)        |                                                         |  |  |
|          | Zvukový alarm po max, době otevření     |                                                         |  |  |
| <u>،</u> | Snímač 2                                |                                                         |  |  |
| Ĵ        | Vlastnosti vstunů                       |                                                         |  |  |
| •        | Vyvážené vstupy BLITT a DOOR            |                                                         |  |  |
| . [      | Alarmy                                  |                                                         |  |  |
| •        | Násilné otevření (průnik)               |                                                         |  |  |
|          | Max, doba otevření dveří                |                                                         |  |  |
|          | Odkrytí                                 |                                                         |  |  |
|          | Neznámé karta                           |                                                         |  |  |
|          | Nébodné kontrela                        |                                                         |  |  |
|          | Ivanodna kontrola                       |                                                         |  |  |
|          | maximaini doba otevreni poplach         |                                                         |  |  |
| × [      | bezpecnost                              |                                                         |  |  |
|          | Natiakovy PIN                           |                                                         |  |  |

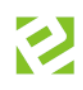

| Název                                         | Popis                                                                                                    |
|-----------------------------------------------|----------------------------------------------------------------------------------------------------|
| Typ adresového bodu                           | Nelze editovat, automaticky typ <i>eXpander – integrační modul</i> při založení.                                                                                                    |
| Aktivní                                       | Povolení/zakázání komunikace adresového bodu (zařízení). Pokud je snímač<br>nastaven jako neaktivní a později znovu aktivován, může trvat až 1 hodinu, než<br>začne opět komunikovat (pro aktivaci snímače a komunikace bez prodlevy<br>odpojte a připojte napájení snímače).                                                                                                    |
| MAC adresa                                    | HW adresa zařízení – lze editovat, a to z toho důvodu, aby při výměně<br>eXpanderu (např. z důvodu poruchy) se změnila pouze tato položka a zbytek<br>nastavení zůstal nezměněn.                                                                                                    |
| Provozní režim                                | Přepíná eXpander do režimu pouze ovládání reléových výstupů (Pouze relé)<br>nebo do kombinovaného režimu s připojením Wiegand snímačů karet a<br>reléových výstupů (Jednotka se snímačem).                                                                                                    |
| Parametry:                                    | Popis                                                                                                    |
| Časové pásmo                                  | Nastavení časového pásmo konkrétního snímače.                                                                                                    |
| Doba zobrazení                                | Doba zobrazení barevné LED diody – signalizace povoleného vstupu (zelená<br>LED), zamítnutého vstupu (červená LED).                                                                                                    |
| Antipassback                                  | Funkce, která kontroluje správný způsob průchodu přes snímače. Pokud tedy<br>držitel poruší pravidla pohybu v systému například tím, že se pokusí o odchod<br>z antipassbackové zóny, aniž by předtím zaznamenal příchod, budou mu<br>zablokována práva na všechny snímače (s definovaným antipassbackem). Pro<br>správnou funkci antipassbacku je nutné nastavit zóny vstup a zóny výstup viz<br>níže. |
| Společné dveře                                | Zařízení eXpander v3/v4 vždy nakonfigurováno pro jeden vstup (jednostranně<br>nebo oboustranně) = parametr <i>Společné dveře</i> aktivní. Zařízení eXpander v6<br>může při připojení 2 snímačů ovládat dvoje dveře (pro každé dveře jeden<br>snímač = parametr <i>Společné dveře</i> neaktivní).                                                                                                    |
| Snímače jedním<br>směrem                      | Pokud je nastavený tento parametr a je definována Zóna vstup u snímače č. 1,<br>tak se automaticky nastaví Zóna vstup i pro snímač č. 2 (stejný směr jako u<br>snímače 1). Funkce má využití v případě, že mají být např. oba snímače<br>definovány jako vstup do zóny. Dostupné při aktivním parametru Společné<br>dveře.                                                                              |
| Přístupový kalendář                           | Definuje rozložení státních svátků v konkrétním roce. Přednastaven Výchozí.                                                                                                    |
| Zaznamenávat stavy<br>výstupů                 | Do databáze SW jsou ukládány záznamy o stavu sepnutí nebo rozepnutí Relé<br>1 a Relé 2.                                                                                                    |
| Zaznamenávat stav<br>dveří                    | Do databáze SW jsou ukládány záznamy o stavu dveří ze vstupu DOOR (dveře<br>otevřeny/zavřeny).                                                                                                    |
| Mód komunikace se<br>snímačem eData           | Zapíná komunikaci řídícího zařízení a snímače po lince RS 232, v běžném módu<br>probíhá komunikace po lince 485.                                                                                                    |
| Secure ID                                     | Pouze při aktivním parametru Mód komunikace se snímačem eData. Pro<br>zapnutí této funkce je nutná podpora snímačů, resp. aktuální FW v AXR<br>snímačích. Pro více informací navštivte portál podpory eCare (manuál v sekci<br>Aktion.NEXT – Secure ID) nebo kontaktujte dodavatele.                                                                                                    |
| Hlídat odkrytí a<br>spouštět zvukový<br>alarm | Parametr zapíná funkci mechanického a optického tamperu na zařízení<br>eXpander, stržení ze zdi nebo sundání krytu je signalizováno zvukovým<br>alarmem.                                                                                                    |
| Snímač 1/2                                    |                                                                                                    |
| Název                                         | Název konkrétního snímače.                                                                                                    |
| Dveře otevírat<br>tlačítkem                   | Možnost otevření dveří pomocí připojeného tlačítka (Button, u eXpanderu v6<br>vstup BUTT1).                                                                                                    |
| Hlášení až po<br>otevření dveří               | Událost o průchodu vznikne až po fyzickém otevření dveří (musí být zapojen<br>dveřní kontakt – DOOR).                                                                                                    |

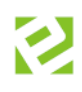

| Náhodná kontrola<br>osob               | Náhodně vybere z procházejících osob, aby byla zkontrolována (vznikne<br>událost Náhodná kontrola – na tuto událost možné definovat další akci jako<br>sepnutí relé apod.).                                                                                                    |
|----------------------------------------|----------------------------------------------------------------------------------------------------|
| Nespínat relé po<br>průchodu           | Relé eXpanderu nesepne po platném průchodu.                                                                                                    |
| Režim relé                             | Relé spíná na dobu sepnutí zámku a poté se vrátí do výchozího stavu nebo<br>pouze přepne a v tomto stavu zůstává do příští akce.                                                                                                    |
| Doba sepnutí zámku                     | Čas, po který je v případě průchodu, přímém ovládání nebo aktivací odchozího<br>tlačítka relé sepnuté.                                                                                                    |
| Maximální doba<br>otevření             | Zůstanou-li dveře otevřené déle než po tento čas, vznikne událost "Doba<br>otevření".                                                                                                    |
| Maximální doba<br>otevření poplach     | Zůstanou-li dveře otevřené déle než po tento čas, vznikne událost "Poplach<br>doby otevření".                                                                                                    |
| Mód otevírání                          | Lze nastavit v agendě Módy otevírání – volno (relé sepnuté), zákaz (relé<br>rozepnuté). Nastavení pomocí časových intervalů po 15 minutách.                                                                                                    |
| Zóna vstup                             | Definice zóny, pro kterou je příslušný snímač vstupní.                                                                                                    |
| Zóna výstup                            | Definice zóny, pro kterou je příslušný snímač výstupní.                                                                                                    |
| Směr průchodu                          | Příchod/Odchod/Průchod.                                                                                                    |
| Docházka                               | Průchody na snímači budou zároveň zapsány docházky.                                                                                                    |
| Přepínání směru<br>průchodů            | Pro snímač je možné nastavit automatické přepnutí směru průchodu, např.<br>0:00-12:00 příchod a 12:00-0:00 odchod.                                                                                                    |
| Automatické<br>dveře/závora            | Tuto funkci je třeba vybrat v případě, že adresový bod ovládá automatické<br>vstupní zařízení. Zabezpečuje, aby nedošlo k jeho předčasnému zablokování<br>při rychlejším průchodu osob. Při přiložení ID, i když jsou dveře otevřené, dojde<br>znovu k sepnutí relé, takže čas doby sepnutí zámku začne znovu. |
| Přímé ovládání                         | Relé snímače lze vzdáleně ovládat pomocí aplikace Aktion.NEXT (agenda HW<br>struktura) nebo mobilní aplikace. Tato funkce je nadřazena nastaveným<br>přístupovým oprávněním.                                                                                                    |
| Hlídat násilné<br>otevření (průnik)    | Při otevření dveří bez předchozí identifikace osoby nebo aktivace odchozího<br>tlačítka se odešle událost Průnik (nutné zapojení vstupu DOOR).                                                                                                    |
| Zvukový alarm po<br>násilném otevření  | Při otevření dveří bez předchozí identifikace osoby nebo aktivace odchozího<br>tlačítka sepne zvuková signalizace na snímači. Signalizace trvá do doby<br>zavření dveří (definovatelné pouze při zapnutém parametru "Hlídat násilné<br>otevření").                                                             |
| Zvukový alarm po<br>max. době otevření | Po uplynutí času (parametr Maximální doba otevření) sepne zvuková<br>signalizace na snímači do doby zavření dveří                                                                                                    |
| Relé 2                                 | Relé 2 je dostupné pouze při aktivním parametru <i>Společné dveře</i>                                                                                                    |
| Název                                  | Název relé, který se zobrazuje v SW přehledech.                                                                                                    |
| Přímé ovládání                         | Relé lze vzdáleně ovládat pomocí aplikace Aktion.NEXT (z agendy HW struktura)<br>nebo mobilní/WEB aplikace. Tato funkce je nadřazena nastaveným přístupovým<br>oprávněním.                                                                                                    |
| Způsob ovládání                        | Možnost volby spínání relé:<br>- Spínat na dobu sepnutí<br>- Přepínat<br>- Alarmová akce                                                                                                    |
| Doba sepnutí                           | Nastavuje čas sepnutí relé.                                                                                                    |
| Ovládat tlačítkem                      | Možnost sepnutí relé pomocí připojeného tlačítka (vstup BUTT2 pouze u eXpanderu v6). Tato funkce spíná relé pouze na stanovený čas (nelze přepínat).                                                                                                    |
| Mód otevírání                          | Lze nastavit v agendě Módy otevírání – volno (relé sepnuté), zákaz (relé<br>rozepnuté). Nastavení pomocí časových intervalů po 15 minutách.                                                                                                    |

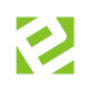

| Vlastnosti vstupů                 |                                                                                                    |
|-----------------------------------|----------------------------------------------------------------------------------------------------|
| Monitoring<br>napájecího zdroje 2 | Přepne funkci vstupů DOOR 2 a BUTT 2 na hlídání poruch Výpadek 230 V (na<br>svorkovnici vstup DOOR 2) a Porucha Baterie (na svorkovnici vstup BUTT 2). Při<br>aktivaci těchto vstupů jsou do DB SW ukládány záznamy o stavu připojeného<br>napájecího zdroje. |
| Klidový stav vstupu<br>BUTT2      | Nastavení výchozího stavu vstupu – rozepnuto/sepnuto (vstup BUTT1 je použit<br>pro tlačítko otevření dveří, nelze použít monitoring).                                                                                                    |
| Klidový stav vstupu<br>DOOR 2     | Nastavení výchozího stavu vstupu – rozepnuto/sepnuto (vstup DOOR1 je použit<br>pro kontakt dveří, nelze použít monitoring).                                                                                                    |
| Vyvážené vstupy<br>BUTT a DOOR    | Aktivuje nutnost připojení vyvažovacích odporů na tyto vstupy.                                                                                                    |

| Alarmy                         |                                                                                                    |
|--------------------------------|----------------------------------------------------------------------------------------------------|
| Násilné otevření<br>(průnik)   | Sepne relé na vybraném eXpanderu po násilném otevření dveří (průniku).                                                                                                    |
| Max. doba otevření<br>dveří    | Sepne relé na vybraném eXpanderu po maximální době otevření dveří.                                                                                                    |
| Odkrytí                        | Sepne relé na vybraném eXpanderu při odkrytí snímače.                                                                                                    |
| Neznámá karta                  | Sepne relé na vybraném eXpanderu při události neznámá karta.                                                                                                    |
| Náhodná kontrola               | Sepne relé na vybraném eXpanderu při události náhodná kontrola.                                                                                                    |
| Výpadek 230 V<br>(DOOR 2(      | Sepne relé na vybraném eXpanderu při výpadku 230 V.                                                                                                    |
| Vybití akumulátoru<br>(BUTT 2) | Sepne relé na vybraném eXpanderu při vybití akumulátoru.                                                                                                    |
| Bezpečnost                     |                                                                                                    |
| Nátlakový PIN                  | Pokud bude zadán konkrétní PIN na snímači, bude spuštěna definovaná<br>alarmová akce (agenda Definice akcí) – na tuto akci je například přivolána<br>bezpečnostní služba apod. |
| PIN začínající nulou           | Kterýkoliv PIN začínající nulou vyvolá alarmovou akci.                                                                                                    |
| PIN                            | Pouze konkrétní PIN vyvolá alarmovou akci, např. 9999.                                                                                                    |

Dostupnost parametrů závisí na konkrétním využití. Například při použití 2 připojených snímačů k zařízení není k dispozici Monitoring napájecího zdroje na vstupu BUTT a DOOR, protože jsou vstupy použity pro hlídání dveřního kontaktu a pro otevírání dveří tlačítkem.

Dostupnost a možnost nastavení parametrů se může lišit v závislosti na verzi zařízení a nastavení parametru **Společné dveře**!

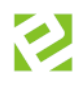

## Nastavení komunikace eData (RS 232) a použití zabezpečeného formátu Secure ID

Nedostupné pro Aktion CLOUD (pouze pro serverové řešení Aktion.NEXT). Toto zapojení není pro běžné použití Wiegand rozhraní, ale je nutné pro použití zabezpečeného formátu karet Desfire.

Při běžném zapojení (Wiegand) není možné využít zabezpečený formát Secure ID. Svorkovnice zařízení, a především svorkovnice pro připojení snímačů jsou popsány v kapitole <u>Zapojení</u>. Pro použití komunikace eData (RS 232) a módu Secure ID je ale nutné odlišné zapojení snímače.

Délka kabeláže pro připojení externího snímače by měla být max. 10 m, jinak může docházet k rušení a chybám na lince RS232.

 Připojte snímač k zařízení eXpander na svorkovnici S1 (S2). Svorku D1 propojte se svorkou GLED pro posílení komunikační linky RS232.

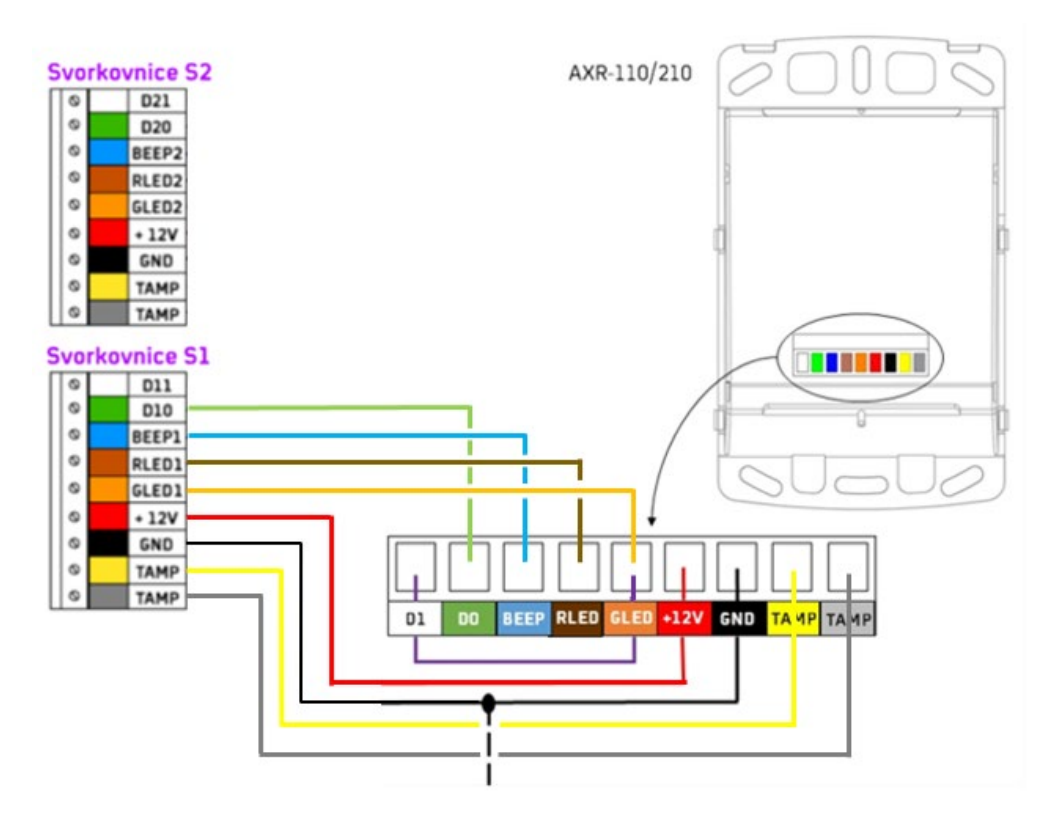

- Připojte zařízení do sítě a nastavte síťové parametry podle kapitoly <u>Instalace v SW Aktion.NEXT</u>.
- 3. Adresový bod se automaticky založí v SW.
- 4. Otevřete detail adresového bodu a přepněte provozní režim na "Jednotka se snímačem".

| izev                | Hodnota                                                                                     |  |  |  |
|---------------------|---------------------------------------------------------------------------------------------|--|--|--|
| Typ adresového bodu | eXpander - Integrační modul 👻                                                               |  |  |  |
| Aktivní             |                                                                                             |  |  |  |
| MAC adresa          | 0080A3D0972E                                                                                |  |  |  |
| Provozní režim      | Jednotka se snímačem                                                                        |  |  |  |
| Parametry           |                                                                                             |  |  |  |
| Časové pásmo        | (UTC+01:00) Praha, Bratislava, Budapešť, Bělehrad, Lubl                                     |  |  |  |
|                     | Typ adresového bodu<br>Aktivní<br>MAC adresa<br>Provozní režim<br>Parametry<br>Časové pásmo |  |  |  |

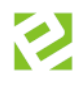

Zaškrtněte parametr **Mód komunikace se snímačem eData**. Po zaškrtnutí tohoto módu vyčkejte, dojde k přenastavení snímače AXR-110/210 na formát 10 B (snímač tedy přečte celé číslo Desfire karty) – signalizováno červenou LED na snímači.

| / | Parametry                        |                                                           |
|---|----------------------------------|-----------------------------------------------------------|
|   | Časové pásmo                     | (UTC+01:00) Praha, Bratislava, Budapešť, Bělehrad, Lublaň |
|   | Doba zobrazení                   | 5 s                                                       |
|   | Antipassback                     |                                                           |
|   | Přístupový kalendář              | Výchozí                                                   |
|   | Zaznamenávat stavy výstupů       | $\checkmark$                                              |
|   | Zaznamenávat stav dveří          | ✓                                                         |
|   | Mód komunikace se snímačem eData | ✓                                                         |
|   | Secure ID                        |                                                           |
|   |                                  |                                                           |

- 5. Nastavte snímač/e podle potřeby a uložte nastavení.
- 6. Proběhne aktualizace snímače, poté obnovte detail adresového bodu.
- 7. Parametr Secure ID bude aktivní po vyčtení verze FW v AXR-110/210.
- 8. Zaškrtněte parametr Secure ID a uložte nastavení.
- 9. Po aktualizaci a nastavení snímače/ů budou tyto snímače číst pouze zabezpečený sektor identifikační karty a běžné formáty jako Mifare a Desfire nebudou vyhodnocovat ani jako neznámé karty.

Pokud není aktivní parametr Secure ID po připojení snímačů, zapnutí a automatické aktualizaci adresového bodu, pak snímač nepodporuje formát Secure ID (jedná se o starší typ snímače se starším FW a bude nutný upgrade FW přes Monitor správce zařízení). Druhou možností, proč není tento parametr aktivní, je ta, že není v konfiguraci aplikace mód Secure ID povolen.

| Všechny složky <             | W Konfigurace aplikace                                                                                                    |                                       |
|------------------------------|----------------------------------------------------------------------------------------------------|---------------------------------------|
| 🔺 📇 Konfigurace 🔨            | φ.                                                                                                    |                                       |
| 💾 Organizační struktura      | Domô Úpravy Podpora                                                                                                    |                                       |
| 8 Typy organizační struktury |                                                                                                    |                                       |
| 📙 HW struktura               |                                                                                                    |                                       |
| 🛃 Adresové body              | Obnovit Uložit Tisk Aktuální Předchozí Následulící Historie Zavřít                                                                                                    |                                       |
| 🖏 HW struktura fyzická       | <ul> <li>zobrazení v záznamu</li> </ul>                                                                                                    |                                       |
| 8 Typy HW struktury          | Záznam Data Zobrazit Okno                                                                                                    |                                       |
| 🚮 Správci zařízení           | Licence Konfigurace systému Konfigurace webové aplikace Konfigurace aktualizace Uživatelská konfigurace Přístup Konfigurace docházky Nast                                                                                                    | avení sloupců Kalendářové propojení   |
| 🦂 Komunikační linky          |                                                                                                    |                                       |
| 🍘 Módy aktualizace           | Automatické rušení něthononsti po (h)· 12 ^ Vyžadovat PIN něj něhlašování kartou                                                                                                    | -                                     |
| 💕 Zóny                       |                                                                                                    |                                       |
| 🔞 Parametry snímače otisků   | Platnost nahradni karty (dny):                                                                                                    | _                                     |
| Módy spořiče obrazovky       | Lokální smínač otisků                                                                                                    |                                       |
| Konfigurace aplikace         | Minimální kvalita otisků (%): 60 🗘 Citivost:                                                                                                    | 3                                     |
| 🖌 📚 Číselníky                | 1 A Minimi ( April - A Minimi ( April - A Minimi ( A Minimi ( April - A Minimi ( April - | 300 1                                 |
| Soby                         | Jas: I vinimain oosa priozeni prstu (ris):                                                                                                    | 200 💡                                 |
| 💐 Uživatelé                  | - Lokální snímač identifikátorů APR-P20/AXR-1x0                                                                                                    |                                       |
| 🚰 Role                       |                                                                                                    |                                       |
| Ddálosti                     | Formát: Desfire (kompletní) + Mifare V Vlastní formát:                                                                                                    |                                       |
| Monitor správců zařízení     |                                                                                                    |                                       |
| 🧃 Żurnál                     | Programova insidentimicatory:                                                                                                    |                                       |
| 🚚 Vozidla                    | Další povolené zakázky:                                                                                                    | HS Master identifikátor               |
| Identifikátory               |                                                                                                    |                                       |
| Nákladová střediska          | Lokaini shimac identtikatoru TWN                                                                                                    |                                       |
| Pracovní jednotky            | Formát: Desfire (kompletní) + Mifare V Vlastní formát:                                                                                                    |                                       |
| Cinnosti 🖉                   |                                                                                                    |                                       |
| Se Typy činností             | Konfigurace SecureID módu                                                                                                    |                                       |
| J Tiskové sestavy            | SegureID využý ADESEire@ technologii se zašifrovaným číslem identifikátoru. Tato technologie zališťi de vysokou bezpečnost proti výrobě duplikátu karty. SegureID r                                                                                                    | ežim je možné využívat ve spojení se  |
| 🛃 Uživatelské sloupce        | snímačí karet řady eSeries. Ujistěte se prosím, že v systému používáte snímače typu ES-310, ES-510, ER-310, ER-510 a snímače AXR-110. Pro programování karet je                                                                                                    | nutné mít připojen lokální USB snímač |
| Uživatelské přehledy         | typ TWN4 MultTech 2 HF.                                                                                                    |                                       |
| Pracovní zařazení            | Aonolit Sectue In:                                                                                                    |                                       |
| Zobrazení                    |                                                                                                    |                                       |
| Dokumenty                    | u Změnil: Aktion 🔂 Čas změny: 18.06.2020 08:44:53                                                                                                    |                                       |
| Ha Přítomnost                |                                                                                                    |                                       |

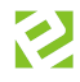

Pokud je snímač správně zapojen, v konfiguraci aplikace je Secure ID mód povolen a stále není možné zaškrtnout parametr Secure ID v detailu adresového bodu, pak na snímačích AXR není aktuální firmware, který tuto funkci podporuje.

#### Otevřete Monitor správce zařízení a prověřte verzi FW

V případě, že je ve snímači výchozí FW (Verze FW loaderu RFID **04** a Verze FW aplikace RFID **02**), tak je k dispozici tlačítko **Aktualizovat AXR FW Ldr. ver. 4** pro upgrade na verzi FW, která podporuje Secure ID mód.

Při použití funkce musí být délka kabeláže od eXpanderu ke snímači max. 10 m, jinak může dojít k zarušení komunikace a poškození snímače!

| , monitor spravce zarizer    | ní [_Správce zařízení (vý                                                                                                 | chozí)]          |                                                                                                    |                       |                                                            |                                                              |             | - □ >                                        |
|------------------------------|----------------------------------------------------------------------------------------------------|------------------|----------------------------------------------------------------------------------------------------|-----------------------|------------------------------------------------------------|--------------------------------------------------------------|-------------|----------------------------------------------|
| -<br>Domů Úpravy             | / Podpora                                                                                                    |                  |                                                                                                    |                       |                                                            |                                                              |             | a                                            |
| Zjistit Aktualizovat Z       | Zobrazit průběh Zobra<br>aktualizace posledn                                                                              | azit<br>í otisk  | <ul> <li>Nastavit čas 🐗 Aktualizo</li> <li>Zjistit čas 🛷 Nahrát F</li> <li>Zálohovat RAM 🗟 Reset<br/>Monitor</li> </ul> | ovat FW               | FW Ldr ver. 4<br>Obnovit 🖓 R<br>Správci                    | iskat LOG soubory Zavřít<br>estart Zavřít<br>e zařízení Okno |             |                                              |
| Správce zařízení:            | _Správce zařízení (výc                                                                                                    | hozî)            |                                                                                                    | - Čas                 | posl. komunikace 14.12.2020                                | 9:24:55 Stav posl. kor                                       | munikace OK |                                              |
| Název 🔺                      | Komunikační linka                                                                                                    |                  | Čas posl. komunikace                                                                                                    | Stav posl. komunikace | Čas posl. aktualizace                                      | Stav posl. aktualizace                                       | Průběh      | Typ adr. bodu                                |
| RBC                          | 88 C                                                                                                    |                  | 8 <b>0</b> C                                                                                                    | RBC                   | R B C                                                      | RBC                                                          | RBC         | 8 8 C                                        |
| 0080A3A42A16                 | ETH 192.168.100.130:                                                                                                    | 80               | 14.12.2020 9:24:50                                                                                                    | ОК                    | 14.12.2020 9:24:36                                         | ОК                                                           |             | eXpander - Integračn                         |
| 0080A3A42E2D<br>0080A3A45C6C | ETH 192.168.10                                                                                                    | 0080A3A42        | 2A16                                                                                                    |                       |                                                            | _                                                            |             | eSmartReader - Onlin<br>eReader - Online sní |
| 0080A3A479BE                 | ETH 192.168.10                                                                                                    | Zařízení         |                                                                                                    |                       |                                                            |                                                              |             | eReader - Online sní                         |
| 0080A3B9B8D9                 | ETH 192.168.10                                                                                                    | Тур              |                                                                                                    |                       | eXpander - Integrační m                                    | odul 1.0                                                     |             | eSmartReader - Onlin                         |
| 0080A3CE7455                 | ETH 192.168.10                                                                                                    | Verze            | FW                                                                                                    |                       | EA                                                         |                                                              |             | eReader - Online sní                         |
| 0080A3D0C53B                 | ETH 192.168.10                                                                                                    | Typ H            | WPEID                                                                                                    |                       | AVD-110                                                    |                                                              |             | eXtender - I/O modul                         |
| 0080A3DC7D5D                 | ETH 192.168.10                                                                                                    | Verze            | FW loaderu RFID                                                                                                    |                       | 04                                                         |                                                              |             | eXpander 2 - Integra                         |
| 283F69006876                 | ETH 192.168.99                                                                                                    | Verze            | FW aplikace RFID                                                                                                    |                       | 02                                                         |                                                              |             | Tablet                                       |
|                              |                                                                                                    | Počet            | událostí                                                                                                    |                       | 73                                                         |                                                              |             |                                              |
|                              |                                                                                                    |                  |                                                                                                    |                       |                                                            |                                                              |             |                                              |
|                              |                                                                                                    |                  |                                                                                                    |                       |                                                            |                                                              |             |                                              |
| •= 00                        | 080A3A42A16                                                                                                    |                  |                                                                                                    |                       |                                                            |                                                              | - 0         | ×                                            |
|                              | )80A3A42A16<br>Zařízení                                                                                                   |                  |                                                                                                    |                       |                                                            | · · ·                                                        | - 0         | X                                            |
|                              | 180A3A42A16<br>Zařízení<br>Typ                                                                                            |                  | -                                                                                                    |                       | eXpander - Integrační r                                    | nodul 1.0                                                    | - 0         | ×                                            |
|                              | 280A3A42A16<br>Zařízení<br>Typ<br>Verze FW                                                                                |                  |                                                                                                    |                       | eXpander - Integrační r<br>FA                              | nodul 1.0                                                    | - 0         | ×                                            |
|                              | 280A3A42A16<br>2ařízení<br>Typ<br>Verze FW<br>Typ HW PEID                                                                 |                  |                                                                                                    |                       | eXpander - Integrační r<br>EA<br>AVP-110                   | nodul 1.0                                                    | - 0         | ×                                            |
|                              | 2ařízení<br>Typ<br>Verze FW<br>Typ HW REID                                                                                |                  |                                                                                                    |                       | eXpander - Integrační r<br>EA<br>AXB-110<br>Da             | nodul 1.0                                                    | - 0         | ×                                            |
|                              | 2ařízení<br>Typ<br>Verze FW<br>Typ HW PETD<br>Verze FW loaden                                                             | u RFID           | -                                                                                                    |                       | eXpander - Integrační r<br>EA<br>AXR-110<br>08             | nodul 1.0                                                    | - 0         | ×                                            |
| 00                           | 080A3A42A16<br>Zařízení<br>Typ<br>Verze FW<br>Verze FW loaden<br>Verze FW loaden<br>Verze FW aplikac                      | u RFID<br>e RFID |                                                                                                    |                       | eXpander - Integrační r<br>EA<br>AXR-110<br>08<br>88       | nodul 1.0                                                    | - 0         | ×                                            |
| ••• 00<br>~ Z                | 080A3A42A16<br>Typ<br>Verze FW<br>Typ HW REID<br>Verze FW loaden<br>Verze FW loaden<br>Verze FW aplikac<br>Verze FW XPICO | u RFID<br>e RFID |                                                                                                    |                       | eXpander - Integrační r<br>EA<br>AXB-110<br>08<br>88<br>75 | nodul 1.0                                                    | - 0         | ×                                            |

Po upgrade FW bude již možné parametr Secure ID zapnout.

| Mód komunikace se snímačem eData        | $\checkmark$ |
|-----------------------------------------|--------------|
| Secure ID                               | × .          |
| Hlídat odkrytí a spouštět zvukový alarm |              |

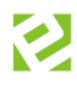

## Kontrola komunikace

Pro první inicializaci je nutné provést tzv. plnou aktualizaci. Ta se provádí automaticky pokaždé po uložení změn, případně ji lze vyvolat ručně. V agendě **Monitor správců zařízení** (složka *Číselníky*) lze sledovat komunikaci s veškerým HW Aktion.

Pokud se v agendě **Monitor správců zařízení** objeví chybové hlášení: *Nemohlo být vytvořeno žádné připojení, protože cílový počítač je aktivně odmítl [IP\_adresa]*, tak je nutné zkontrolovat na PC s uvedenou IP adresou, zda běží služba **AktionNext.CommServer** a tu restartovat nebo znovu spustit.

| 💷 Monit   | or správce zařízen | í [PC]                |                         |                  |                          |                |            |        |                        | -     |   | x |
|-----------|--------------------|-----------------------|-------------------------|------------------|--------------------------|----------------|------------|--------|------------------------|-------|---|---|
| Ŧ         |                    |                       |                         |                  |                          |                |            |        |                        |       |   |   |
| Domů      | Úpravy             | Podpora               |                         |                  |                          |                |            |        |                        |       |   | 1 |
| Ziistit   |                    | Co<br>brazit průběh   | 🗟 Nastav<br>🚱 Zjistit č | itčas 🦓<br>jas 🥜 | Aktualizova<br>Nahrát FW | at FW          | Zavřít     |        |                        |       |   |   |
| konfigura | d a                | aktualizace<br>Monito | Zálohov<br>pr           | vat RAM          | Reset                    | ۲ <sub>N</sub> | Okno 🖻     |        |                        |       |   |   |
| Monitor   | Monitor komunikace |                       |                         |                  |                          |                |            |        |                        |       |   |   |
| Správ     | ce zařízení: PC    |                       |                         |                  |                          |                |            |        |                        |       | • |   |
| Náz       | ev                 | Čas posl. ko          | omunikace               | Stav posl. k     | omunikace                | Čas p          | osl. aktua | lizace | Stav posl. aktualizace | Průbě | h |   |
| F         | PC .               | 4.7.2012 1            | 1:46:31                 | ОК               |                          |                |            |        |                        |       |   |   |
|           | Zařízení na ETH    |                       |                         |                  |                          |                |            |        |                        |       |   |   |
|           | Odchod Prah        | a 4.7.2012 1          | 1:45:49                 | OK               |                          | 1.1.00         | 0010:00:0  | 00     | Probíhá plná aktualiz  | 20%   |   |   |
|           |                    |                       |                         |                  |                          |                |            |        |                        |       |   |   |

## Nastavení ALARMOVÝCH akcí/hlášení

Princip pro spínání (hlášení) alarmových stavů pomocí relé 1 nebo 2:

Na snímačích řady eSeries (eReader, eSmartReader) přibyla v nastavení adresového bodu možnost nastavení akce typu "Alarmy". Pomocí této volby lze vybrat typ události, na kterou má eXpander reagovat + vybrat relé (R1/R2) eXpanderu, které má být ovládáno. Do systému je tedy možné začlenit jeden nebo více zařízení eXpander a na jednotlivých snímačích nastavit alarmová hlášení. Na jeden eXpander lze nastavit alarmy z více snímačů. Typické využití je např. pro signalizace alarmů typu "Timeout" (dlouho otevřené dveře) na jedné společné chodbě s více vstupy.

| Domů Úpravy Podp<br>Kopie<br>Smazat<br>Nový Smazat<br>Jobnovit<br>Záznam<br>Základní údaje<br>Název:<br>Reader        | vora                                                                                                    | hozi Následující Historie<br>záznamu<br>brazit r<br>Komunikační linka: ETH 10.0.0.8:80 •                              | ••• |
|----------------------------------------------------------------------------------------------------|----------------------------------------------------------------------------------------------------|----------------------------------------------------------------------------------------------------|-----|
| C Kopie       Nový       Smazat       Obnovit       Jožit       Základní údaje       Název:       Reader       Název: | Tisk Dokumenty<br>Data 5 Zorazení Zorazení Zorazení Předc<br>kancelář OBCHOD                                                                                                    | thozí Následující Historie<br>záznamu<br>břrazit rij Okno rij<br>Komunikační linka: ETH 10.0.0.8:80 •                 |     |
| Název: eReader                                                                                                    | kancelář OBCHOD                                                                                                    | Komunikační linka: ETH 10.0.0.8:80                                                                                    |     |
| Název                                                                                                    | Přímé ovládání                                                                                                    | Hodnota                                                                                                    |     |
| Vlastnosti:                                                                                                    | Snímač otisků<br>Hlídat násilné otevření (průnik)<br>Zvukový alarm po násilném otevření<br>Zvukový alarm po odkrytí<br>Zvukový alarm po max. době otevření<br>Blokovat snímač při zapnuté EZS<br>nač 2<br>tnosti vstupů<br>Vyvážené vstupy BUTT a DOOR<br>mv<br>Násilné otevření (průnik)<br>Max. doba otevření dveří<br>Ddkrvtí<br>Neznámá karta<br>Veznámý otisk<br>Váhodná kontrola | V         V         V         V         V         E         expander chodba - relé 1         expander chodba - relé 2 |     |

| 🖳 Adresový bod [e     | Xpander]                          | _ = ×                                                    |  |  |
|-----------------------|-----------------------------------|----------------------------------------------------------|--|--|
| ÷                     |                                   |                                                          |  |  |
| Domů Úpravy           | Podpora                           | 0                                                        |  |  |
| Nový Smazat<br>Záznam | Uložit<br>r<br>Jata r<br>Zobrazit | edující Historie<br>záznamu<br>rz Okno rz                |  |  |
| Základní údaje        |                                   |                                                          |  |  |
| Název:                | eXpander Komunik                  | ační linka: ETH 192.168.100.210:80 🔹 …                   |  |  |
|                       | Název                             | Hodnota                                                  |  |  |
|                       | Typ adresového bodu               | eXpander - Integrační modul 👻                            |  |  |
|                       | Aktivní                           |                                                          |  |  |
|                       | MAC adresa                        | 0080A3A42A16                                             |  |  |
|                       | Provozní režim                    | Pouze relé                                               |  |  |
|                       | Parametry                         | (TC (01:00) Dasha, Bastislava, Budasažić Bilahasi Juhlaž |  |  |
|                       | Casove pasmo                      | (OTC+01:00) Prana, brausiava, budapest, belenrad, Lubian |  |  |
|                       | Zaznamenávat stav dveří           |                                                          |  |  |
|                       |                                   |                                                          |  |  |
|                       | Název                             | eXpander chodba - relé 1                                 |  |  |
| Vlastnosti:           | Přímé ovládání                    |                                                          |  |  |
|                       |                                   | Alarmová akce                                            |  |  |
|                       | 🖓 - Relé 2                        |                                                          |  |  |
|                       | - Název                           | eXpander chodba - relé 2                                 |  |  |
|                       | Přímé ovládání                    |                                                          |  |  |
|                       | Způsob ovládání                   | Spínat na dobu sepnutí                                   |  |  |
|                       | Doba sepnutí                      | 4s                                                       |  |  |
|                       | Mód otevírání                     |                                                          |  |  |
|                       | Vlastnosti vstupū                 |                                                          |  |  |
|                       | Monitoring napajedno zdroje       |                                                          |  |  |
|                       | wyvazene vstupy boll a book       |                                                          |  |  |
| Poznámka:             |                                   |                                                          |  |  |
| 💐 Změnil: System 💈    | čas změny: 19.10.2017 07:49:46    | .::                                                      |  |  |

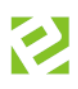

#### Princip pro nastavení způsobu ovládání relé

Způsob spínání relé lze nastavit ve třech módech.

- 1) Spínat na dobu sepnutí (stanovený čas) sepne relé na čas nastavený v sec. (min., hod.). Tato volba je vhodná v případech, kdy je třeba sepnout připojené zařízení na předem definovaný čas (dveře, závora, garážová vrata, osvětlení apod.). V případě alarmových stavů lze časovým parametrem nastavit délku signalizace alarmové sirény, bez ohledu na vlastní dobu trvání alarmu. Například dojde-li k poruše dveřního zámku, je trvale signalizováno otevření (průnik) než dojde k opravě. Poplachová signalizace sirény připojené na relé eXpanderu díky časovému nastavení relé signalizuje pouze nastavený čas (např. 20 sekund), upozorní obsluhu a poté se vypne.
- 2) Přepínat relé jedním pulzem zapne a drží sepnuté do dalšího impulsu. Tento mód je vhodný pro "ovládání externích zařízení" typu EZS nebo otevírání dveří kanceláří ve spojení např. s mobilní aplikací. Dveřní zámek připojený na relé zůstane sepnutý do dalšího povelu. Tento <u>mód není určen</u> <u>pro hlášení alarmových stavů</u>, neboť by jednou aktivací alarmu došlo k trvalému přepnutí relé.
- 3) **Alarmová akce** V systému jsou vybrané alarmové akce ohraničeny "začátkem" a "koncem", tzn. alarm "trvá" po dobu aktivace alarmové akce. Jedná se o alarmy typu:

| Začátek alarmové akce           | Konec alarmové akce            |
|---------------------------------|--------------------------------|
| Průnik (násilné otevření)       | Konec Průniku (zavření dveří)  |
| Timeout (dlouho otevřené dveře) | Konec Timeoutu (zavření dveří) |
| Odkrytí (tamper)                | Konec odkrytí                  |
| Výpadek 230 V                   | 230 V OK                       |
| Vybití akumulátoru              | Akumulátor OK                  |

U těchto akcí lze využít nastavení módu relé na Alarmovou akci. Relé je sepnuté po celou dobu trvání akce a rozepne po jejím skončení. Tento mód <u>není určen pro jednorázové alarmové akce</u> (neplatná karta, neplatný průchod), kdy tyto akce nemají definovaný konec. Relé by tedy zůstalo sepnuté bez možnosti jeho rozepnutí.

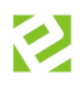

## Možnosti přímého ovládání relé eXpanderu tlačítkem z aplikace

| HW struktura - Aktion.NEXT _ = ×  |                                      |                               |                                                                    |                                |                                                                                                |  |  |  |
|-----------------------------------|--------------------------------------|-------------------------------|--------------------------------------------------------------------|--------------------------------|------------------------------------------------------------------------------------------------|--|--|--|
| Nastavení Domů Podpora            | Související akce                     |                               |                                                                    |                                | <u>Zkontrolovat novou verzi</u>                                                                |  |  |  |
| Nový Otevřit X Smazat<br>Záznam 5 | Tisk Dokumenty @ Porovnat<br>Data rj | Výběr<br>sloupců<br>Zobrazit  | Najít další<br>Seřadit<br>Filt<br>e rs Export Email<br>Stravent rs | t Přepnout<br>okna v<br>Okno r | Sepnout na čas     Sandardní režm     Odblokovat trvale     Zjstit stav     Přímé ovládění rej |  |  |  |
| · ·                               |                                      |                               |                                                                    |                                |                                                                                                |  |  |  |
| všechny složky « 🖳 HW struktura 🗙 |                                      |                               |                                                                    |                                |                                                                                                |  |  |  |
| 😑 📇 Konfigurace                   | Název                                | Přímé ovlád Index relé Způsob | ovládání relé Čas změny                                            | Změnil Přímé ovlá              | dání - Stav Přímé ovládání - Čas změny                                                         |  |  |  |
| 🕂 Organizační struktura 🔳         |                                      |                               | 17.01.2012 09:43:11                                                | Šikola Petr                    |                                                                                                |  |  |  |
| § Typy organizační struk…         | 🦆 Vývoj a marketing                  |                               | 03.10.2014 13:29:04                                                | Šmíd Lubomír                   |                                                                                                |  |  |  |
| HW struktura                      | - 👍 Technické oddělení               |                               | 16.04.2012 06:15:17                                                | Bičík Vladimír                 |                                                                                                |  |  |  |
| Adresové body                     | - 👍 Kuchyňka                         |                               | 17.01.2012 09:43:11                                                | Šikola Petr                    |                                                                                                |  |  |  |
| HW struktura fyzická              | 👍 Obchod                             |                               | 17.01.2012 09:43:11                                                | Šikola Petr                    |                                                                                                |  |  |  |
| 8= Typy HW struktury              | - 📕 eXpander chodba - relé 1         | 0 Spínat n                    | a dobu sepnutí 🛛 16.08.2017 13:1 🔻                                 | Aktion                         |                                                                                                |  |  |  |
| Správci zařízení                  | 🔋 eXpander chodba - relé 2           | Alarmov                       | á akce 16.08.2017 13:13:36                                         | Aktion                         |                                                                                                |  |  |  |
|                                   | Turnov buňky                         |                               | 17.01.2012 09:42:44                                                | Šikola Petr                    | -                                                                                              |  |  |  |

Ovládání přímého ovládání relé u eXpanderu je částečně odlišné od přímého ovládání snímačů. Jeho hlavní funkcí je mít možnost nadřízeného "servisního" nastavení chování jednotlivých relé nezávisle na nastavení v adresovém bodě.

Standardní režim – nastaví relé do běžného/klidového režimu (rozepnutí).

**Sepnout na čas** (relé v režimu "Spínat na dobu sepnutí") – jednorázově sepne relé na čas nastavený v parametrech u adresového bodu.

**Sepnout trvale** (relé v režimu "Spínat na dobu sepnutí" nebo "Přepínat") – trvale sepne relé do dalšího přímého ovládání nebo akce.

Zablokovat (relé v režimu "Spínat na dobu sepnutí" nebo "Přepínat") – pomocí této volby se zablokuje činnost relé a relé nebude reagovat na příchozí akce z jednotlivých adresových bodů. V případě, že je relé na daném zařízení v daném okamžiku sepnuté, tak příkaz "Zablokovat" jej současně rozepne. Typické využití této funkce je v případě servisních zásahů techniků na HW v systému.

**Přepnout** (relé v režimu "Přepínat") – jednorázově přepne relé do stavu ZAP/VYP (podle toho v jakém aktuálním stavu se relé nachází). Relé zůstane v daném stavu do další akce.

Zjistit stav – aktualizuje stav relé (sloupec "Přímé ovládání – Stav").

## Podporované snímače a technologie

| Výrobce   | Typ snímače        | Technologie karet      |
|-----------|--------------------|------------------------|
| Aktion    | AXR-100/110        | Unique/Mifare, Desfire |
|           | AXR-200/210        | Unique/Mifare, Desfire |
|           | AXR-300PK/310PK    | Unique/Mifare, Desfire |
|           | AXR-312<br>AXR-313 | Legic                  |
| HID       | iClass R10         | iClass                 |
|           | iClass R15         | iClass                 |
|           | iClass R40         | iClass                 |
|           | Prox OP10          | Prox                   |
| tranSpeed | TSU 200            | UHF                    |
| RT830A    | QR snímač          | -                      |

Podrobnosti k zapojení QR snímače naleznete v samostatné <u>dokumentaci</u> (portál podpory eCare – Převodníky a zdroje).

Pokud jsou v SW čísla karet uložena jinak, než je snímač interpretuje přes eXpander, jsou 3 následující způsoby řešení:

## Varianta 1

Je možné najít klíč k přepočtu (při stejné délce) a potom je možné vytvořit export ze stávajícího systému a import do softwaru Aktion.NEXT.

## Varianta 2

Není možné vytvořit klíč k přepočtu (např. stávající číslo je příliš krátké). Potom je potřeba zadat karty do softwaru Aktion.NEXT znovu, a to buď načtením na snímači připojeném k eXpanderu (číslo poté zjistíte v agendě Události u události "Neznámá karta") nebo je možné vyrobit převodník CONV/USB se stávajícím snímačem, do kterého bude přizpůsoben FW, aby interpretoval číslo karty stejně jako eXpander.

## Varianta 3

Pokud není technicky možné realizovat variantu 2, je možné připojit k eXpanderu HW převodník CONV W/W, do kterého se zakázkově upraví FW. Tento FW bude interpretovat číslo karty stejně, jako bylo uloženo ve stávajícím softwaru. Zde je nutné počítat s nákladem na pořízení HW převodníků (dle počtu snímačů).

## Připojení snímačů AXR-110/210

Je nutné snímače naprogramovat na formát **Wiegand 10 B.** Toto můžete provést dvěma následujícími způsoby:

- 1. Použití AXR konfigurátoru.
- 2. Připojení snímače AXR-110/210 jako slave snímače na snímač eReader eReader si snímač AXR naprogramuje sám po zapnutí. Poté snímač AXR odpojte a připojte k eXpanderu.

Naprogramování snímačů AXR zpět na formát 5 B je možné připojením ke snímači eReader a resetem tohoto zařízení, 1 pípnutí (více informací k resetu zařízení eReader viz <u>manuál</u>).

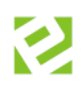

# Technické parametry

| Technické parametry eXpander |                                                                                                    |  |
|------------------------------|----------------------------------------------------------------------------------------------------|--|
| Napájecí napětí              | 12 VDC nebo PoE třída 0 (standard IEEE 802.3af 48 V)*                                                                   |  |
| Max. proudový odběr          | cca 165 mA (bez připojených periferií)                                                                                  |  |
| Vstupy                       | BUTT1 a BUTT2 – tlačítko<br>DOOR1 a DOOR 2 – dveřní kontakt<br>Wiegand 1 – snímač karet 1<br>Wiegand 2 – snímač karet 2 |  |
| Výstupy                      | 12 Vout pro další zařízení<br>Relé 1 (C/NC/NO)<br>Relé 2 (C/NC/NO)<br>Max. zatížení kontaktů 48 V, 2 A                  |  |
| Komunikační rozhraní         | Ethernet 10/100 Mbit                                                                                                    |  |
| Paměť                        | 2 MB                                                                                                    |  |
| Kapacita paměti              | 131 070 událostí                                                                                                    |  |
| Obvod reálného času          | Ano                                                                                                    |  |
| Vnější rozměry (š x v x h)   | 236 mm x 176 mm x 40 mm                                                                                                 |  |
| Rozměry vnitřní elektroniky  | 165 mm x 106 mm x 35 mm                                                                                                 |  |
| Pracovní rozsah teplot       | -20 až +70 °C                                                                                                    |  |
| Barva                        | Černá                                                                                                    |  |
| Krytí                        | IP40                                                                                                    |  |

\* Nezapojujte zařízení eSeries do PoE switche a zároveň 12 V zdroje! Při této kombinaci může docházet k opětovnému restartování zařízení i switche.